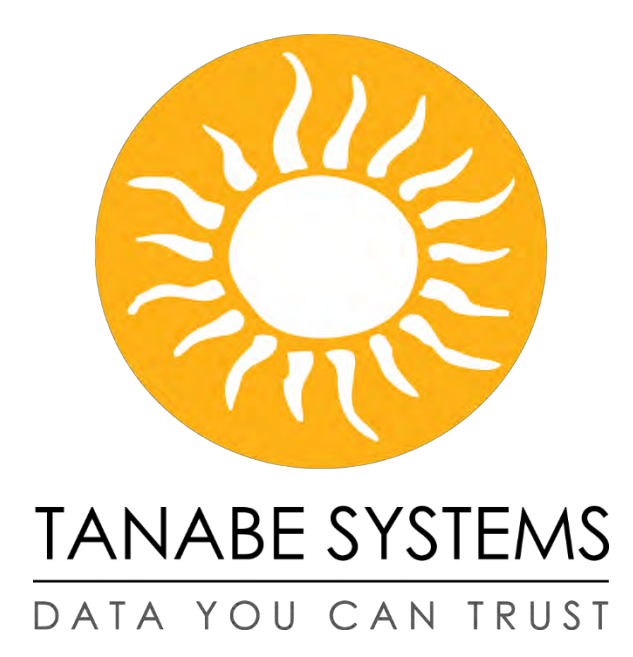

# MICIL Envision Training Manual

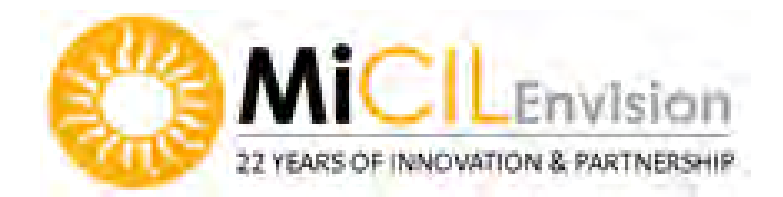

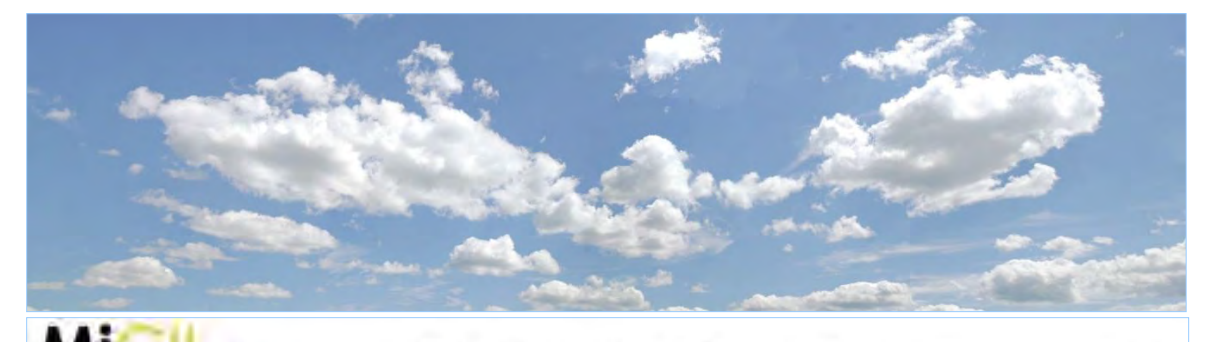

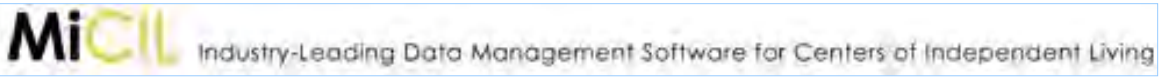

# MICIL Training Manual Table of Contents

| A) | Table of Contents                     | 1  |
|----|---------------------------------------|----|
| B) | Log-In Page                           | 2  |
| C) | Main Menu Screen                      | 3  |
| D) | People Search/Groups                  | 4  |
| E) | People Search – Missing Data          | 5  |
| F) | Community Activities/General Services | 6  |
| G) | Reports Menu Screen                   | 7  |
| H) | Intro to Callers/Consumers            | 9  |
| I) | I & R Callers                         | 12 |
| J) | Consumer Entry                        | 17 |
| K) | Consumer Goals                        | 23 |
| L) | Consumer Services/Note <b>s</b>       | 28 |
| M) | Staff (Active Case List)              | 32 |
| N) | Closing a Consumer                    | 33 |
| O) | Group Services                        | 37 |
| P) | Community Outreach                    | 40 |
| Q) | Satisfaction Survey                   | 44 |
| R) | General Services                      | 47 |
| S) | Staff Timesheet                       | 48 |

|                    | Envision                               |
|--------------------|----------------------------------------|
| DATA YOU CAN TRUST | MiCIL Envision Login Username Password |
|                    | Login<br>Forgot Password               |

- Navigate to your MiCIL Envision site.
- Enter your username and **MICIL** password.
- A small link to the bottom right "Forgot Password" will email you a password reset.
- Note: 3 wrong password attempts will lock your account and you will need to contact your Administrator to get it unlocked.

|  | Staff Center | People Search | Groups | Community Activity | General Services | Reports - | Admin- | Themes - | Logout |
|--|--------------|---------------|--------|--------------------|------------------|-----------|--------|----------|--------|
|--|--------------|---------------|--------|--------------------|------------------|-----------|--------|----------|--------|

#### After logging in: Navigate through the MICIL Menu Bar

You may open multiple windows.
 Open People Search on one, and Reports on another for example.

Menu Options are:

- Staff Center (Alt+S) Quick Staff List of Consumers and I&R Calls needing Follow-Up
- People Search (Alt+P) Search for all people.
- Groups Group services and can be used for mass communication.
- Community Activity tracks to the PPR/704 Report
- General Services tracks staff time in addition to consumers, I&R, and Community
- Reports
- Admin
- Themes
- Logout

#### Main Menu Screen- Staff Center

| Staff Center                                                           | People Se       | earch Gro     | oups Con      | nmunity Activ          | ity Genera      | Il Services R    | eports-    | Admin+   | Themes | Logo                                                                                                    | put            |           |                     |           |               |
|------------------------------------------------------------------------|-----------------|---------------|---------------|------------------------|-----------------|------------------|------------|----------|--------|----------------------------------------------------------------------------------------------------|----------------|-----------|---------------------|-----------|---------------|
| aff Center Fol                                                         | low-up / Tas    | ks Manag      | e Referrals   |                        |                 |                  |            |          |        |                                                                                                    |                |           |                     |           |               |
| Note: Items in b                                                       | lue are requ    | ired for Fede | eral Reportin | ng                     |                 |                  |            |          |        |                                                                                                    |                |           |                     |           |               |
| Consumer Surv                                                          | ey Print        | Consumer Lis  | st Daily      | Time Check             | How To Ad       | d Consumer to L  | ist        |          |        |                                                                                                    |                |           |                     |           |               |
| Staff: MICIL Support     ▼     Show Closed Consumers:     ▼     Search |                 |               |               |                        |                 |                  |            |          |        |                                                                                                    |                |           |                     |           |               |
| Consumer List                                                          |                 |               |               |                        |                 |                  |            |          |        | New Follow                                                                                                    | v-Up/Tasks     |           |                     |           |               |
| Consumer                                                               | Last<br>Contact | Next Contact  | Intake Date   | ILP Review<br>Due Date | Phone<br>Number | Add Contact/Note | e Send Ema | il Addre | 55     | QID                                                                                                    | Due Date       |           | Person              |           | Interi        |
| Bluma, DJ                                                              | 08/13/2024      | 53 day(s)     | 07/27/2021    |                        | 0               | New Note         | Send Ema   | il Addre | s s    |                                                                                                    |                |           |                     |           |               |
| Doe, John                                                              | 04/24/2024      | 32 day(s)     | 12/20/2023    |                        | (111) 222-3333  | New Note         | Send Ema   | il Addre | s s    |                                                                                                    |                |           |                     |           |               |
| Grande, Tom                                                            | 08/13/2024      | 53 day(s)     | 01/20/2022    |                        | (880) 123-4567  | New Note         | Send Ema   | il Addre | s s    |                                                                                                    |                |           |                     |           |               |
| Jonson, Michelle                                                       |                 |               | 11/02/2023    |                        |                 | New Note         | Send Ema   | il Addre | s s    |                                                                                                    |                |           |                     |           |               |
| Namber, Samual                                                         | 03/06/2024      | -167 day(s)   | 08/02/2022    |                        | (907) 435-1111  | New Note         | Send Ema   | il Addre | s s    |                                                                                                    |                |           |                     |           |               |
| Pitt, Susan                                                            | 09/07/2023      | -198 day(s)   | 08/04/2022    |                        |                 | New Note         | Send Ema   | il Addre | s s    |                                                                                                    |                |           |                     |           |               |
| Smith, Sean                                                            | 10/05/2023      | -320 day(s)   | 03/01/2021    |                        | (808) 373-3796  | New Note         | Send Ema   | il Addre | s s    |                                                                                                    |                |           |                     |           |               |
|                                                                        |                 |               |               |                        |                 |                  |            |          |        | د<br>المعادل المعادل معادل معادل معادل معادل معادل معادل معادل معادل معادل م<br>معادل معادل معادل معادل معادل معادل معادل معادل معادل معاد معادل معادل معادل معادل معادل معادل معادل معادل معاد | ew             | 14 0      | <   Page 1 of 1   • | > 14      | View 1 - 1 of |
|                                                                        |                 |               |               |                        |                 |                  |            |          |        | IR Calls Re                                                                                                    | quiring Follow | Up        |                     |           |               |
|                                                                        |                 |               |               |                        |                 |                  |            |          |        | Ca                                                                                                    | ller           | Call Date | Phone Number        | Follow Up | Address       |
|                                                                        |                 |               |               |                        |                 |                  |            |          |        | Aaker, Em                                                                                                    | pty 0          | 7/06/2023 | (505) 000-5555      | Follow Up | Address       |
|                                                                        |                 |               |               |                        |                 |                  |            |          |        | Aaker, Em                                                                                                    | pty 0          | 7/06/2023 | (505) 000-5555      | Follow Up | Address       |
|                                                                        |                 |               |               |                        |                 |                  |            |          |        | Bluma, DJ                                                                                                    | 0              | 8/11/2022 | 0                   | Follow Up | Address       |

**Staff Center** (Alt+S): Access your Staff List- toggle between Active/Closed Consumers

- Double click on a Consumer name to go to the Consumer Service Request screen
- New Note button will add a new Service Note for this Consumer's Case
- Send Email button to send a email to the consumer.
- Address... button will go to the Address/Demographic screen
- Show Closed Consumers check box will toggle to view closed consumers
- Consumer Survey button will open a general consumer survey screen.
- Print Consumer List button will open a report to print your consumer phone list.
- Daily Time Check button will allow staff to quickly check their time entries.
- How To Add Consumer to List button shows how to add a person to a Staff list.

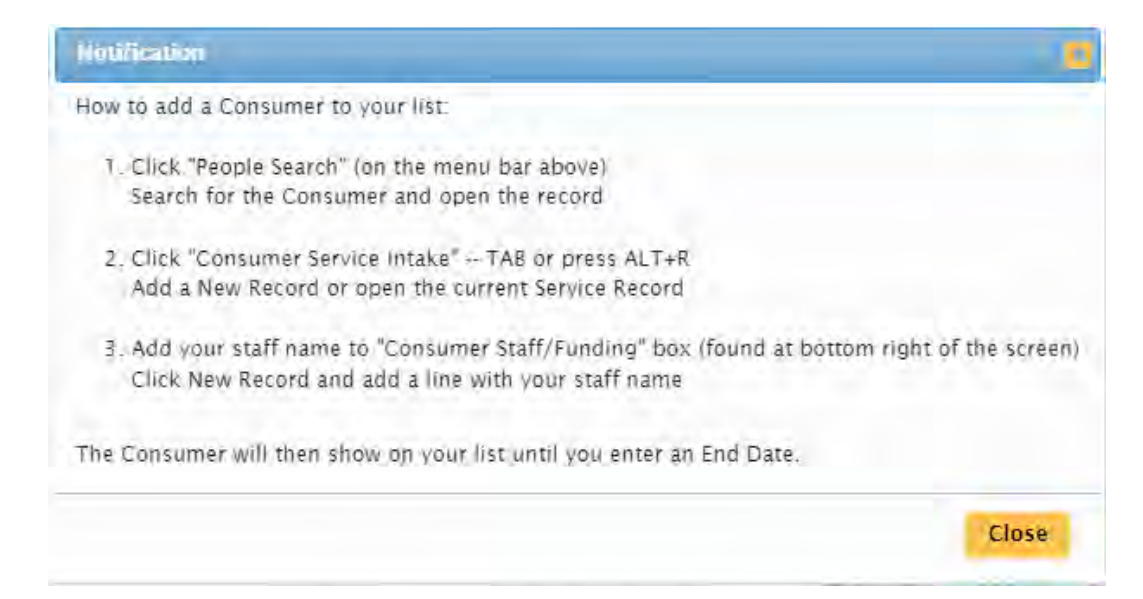

**People Search** (Alt+P): Find all People names here regardless of Active or Closed status.

| Staff Center         | People Search | Groups       | Community Activity     | General Servic                          | es Reports-    | Admin-      | Themes                | - Logout              |
|----------------------|---------------|--------------|------------------------|-----------------------------------------|----------------|-------------|-----------------------|-----------------------|
| People Se            | earch         |              | Search Recet           | Search Add N                            | W Person       |             |                       |                       |
| Last Name:           |               | 34 itams     | Search Reset           | Search                                  | w reison       |             |                       |                       |
| First Name:          | formula       | -            | Active People          |                                         |                |             |                       |                       |
| i nat Manie.         | teamale       |              | Full Name (Last        | First Middle)                           | Phone          | Birth Date  | Type                  | Person Type           |
| Phone Number:        | A             |              | framela test           | , , , , , , , , , , , , , , , , , , , , |                | Sirti Duto  | Commun                | i ciben i jpe         |
| Distributer          | Aakar         |              | A Aponymous Female     | ,                                       |                |             | Consumer              |                       |
| Birthdate:           | Adver         |              | A, Anonymous Male      |                                         |                |             |                       |                       |
| People ID:           | Amann         |              | Aaker Empty            | (505) 000-5555                          | 01/01/1066     | Consumer    |                       |                       |
| Organization:        | Arowsmith     |              | Amann Sammy            |                                         | (414) 323-4234 | 01/01/1980  | Consumer              | Community Member      |
| organization         |               |              | Arowsmith, A           |                                         | (,             |             | Consumer              |                       |
| SSN:                 | Benson        |              | Benson, Sandra Sanms   | son                                     | (907) 444-4444 | 01/01/1954  | Consumer              |                       |
| Search All?:         | Bluma         | <b>•</b>     | Bluma, DJ              |                                         | 0              | 04/30/1960  | Consumer              | Attendant or Aid      |
| Mr. Community        |               |              | Braceros, Kristine Mae | (808) 670-5972                          | 10/15/1996     |             | Person With Disabilit |                       |
| my consumers:        |               | •            | Brown, Sammy           |                                         |                | Consumer    |                       |                       |
|                      |               |              | Cox, Kristin           |                                         | (414) 477-3234 | 10/05/1972  | Consumer              |                       |
| neumer Ouick Filtere | Caller Oui    | ck Filtore   | danial, farming        |                                         |                | 01/01/1962  | Consumer              | .Rascal Alert         |
| maumer ogulek i mera | Caller Qui    | CK I IIICI 3 | Doe, John              |                                         | (111) 222-3333 | 01/01/1973  | Consumer              | Person With Disabilit |
| Active 19            | Total I       | &R 5 8       | Grande, Tom Calhoun    |                                         | (880) 123-4567 | 01/01/1973  | Consumer              | Service Provider      |
|                      |               |              | Ho, Someone            |                                         |                |             |                       | Service Provider      |
| Closed 3             | Follow        | Ups 7        | Hoffa, Jimmy           |                                         | (414) 478-2123 |             | Consumer              | Attendant or Aid      |
|                      |               |              | Jonson, Michelle       |                                         |                | 01/01/1972  | Consumer              | Family/Friend of Clie |
| ontacts Overdue 8    | Volunt        | eers 1       | Lee, Sarah             |                                         |                | 03/03/1963  | Consumer              |                       |
| Marken and Andreas   |               |              | ▲                      |                                         |                |             |                       |                       |
| Missing Data 18      | Active vo     | nunteers     |                        |                                         | In a Page 1    | of 41 by bu |                       | View 1 - 41           |

Search fields: Last Name, First Name, Phone, Birthdate, People ID, Organization, SSN. Search All? - Use to limit people list to only those who have once been a consumer. 'My Consumers' - Use to limit people to your Active/Closed/Contacts Overdue/ or Missing Data list.

Consumer Quick Filters: Active/Closed/Contacts Overdue/Missing Data are looking at all names during the current year.

Alt+V – will jump to View the Search Results Alt+N – will jump to the 'Add New Person…' button

**Groups:** Easily enter Groups with Consumer Service Notes or for recording mass communication. People entered in Groups will be counted on the PPR/704 in Individual Services.

| Staff Center  | People Search | Groups      | Communit    | y Activity    | General Services | Reports -  | Admin - | Themes-   | Logout |
|---------------|---------------|-------------|-------------|---------------|------------------|------------|---------|-----------|--------|
| Grou          | p Service     | Searcl      | h           |               |                  |            |         |           |        |
| Session Name: | -             |             | Staff Name: | MiCIL Suppor  | rt ▼             |            |         |           |        |
| Group Type:   |               | •           | Start Date: |               |                  |            |         |           |        |
| Office Name:  |               | •           | End Date:   |               |                  |            |         |           |        |
|               | Search        | Reset Searc | h New G     | roup Record   |                  |            |         |           |        |
|               | Groups        |             |             |               |                  |            |         |           |        |
|               | Service Date  | Sessio      | n Name      |               | Service Type     |            | Funder  | Office/Un | it     |
|               | 08/12/2022    | Attendance  |             | Meal Delivery | ,                | SHIP       |         | ILC ADRC  |        |
|               | 03/01/2021    | Test Name   |             | Family Suppo  | ort Group        | Covid Care | s Act   | SAIL ADRC |        |
|               |               |             |             |               |                  |            |         |           |        |

#### **Missing Data:**

# Use the 'My Consumers' dropdown menu to find only your consumers that are missing data.

MiCIL is looking for missing: Gender; Birthdate; County; Race; Disability and IL Plan Accepted or Waived.

Use the 'Missing Data' button to find any people who are missing data.

| Staff Center Pe      | ople Search | Groups    | Community Activity     | General Servic         | es Reports                               | Admin+     | Themes              | s- Logout            |
|----------------------|-------------|-----------|------------------------|------------------------|------------------------------------------|------------|---------------------|----------------------|
| People Sea           | irch        |           | Search Reset           | Search Add N           | ew Person                                |            |                     |                      |
| Last Name:           |             | T         |                        |                        |                                          |            |                     |                      |
| First Name:          |             | T         | Active People          |                        |                                          |            |                     |                      |
|                      |             |           | Full Name (Last        | , First Middle)        | Phone                                    | Birth Date | Туре                | Person Type          |
| Phone Number:        |             |           | feamale test           |                        |                                          |            | Consumer            |                      |
| Birthdate            |             |           | A. Anonymous Female    |                        |                                          |            | consumer            |                      |
| Dirtitute.           |             |           | A. Anonymous Male      |                        |                                          |            |                     |                      |
| People ID:           |             |           | Aaker, Empty           | (505) 000-5555         | 01/01/1966                               | Consumer   |                     |                      |
| Organization:        |             | T         | Amann, Sammy           |                        | (414) 323-4234                           | 01/01/1980 | Consumer            | Community Memb       |
|                      |             |           | Arowsmith, A           |                        |                                          |            | Consumer            | ,                    |
| SSN:                 |             |           | Benson, Sandra Sanms   | Benson, Sandra Sanmson |                                          |            | Consumer            |                      |
| Search All?:         |             | •         | Bluma, DJ              | 0                      | 04/30/1960                               | Consumer   | Attendant or Aid    |                      |
|                      |             | _         | Braceros, Kristine Mae | (808) 670-5972         | 10/15/1996                               |            | Person With Disabil |                      |
| My Consumers:        |             | •         | Brown, Sammy           |                        |                                          | Consumer   |                     |                      |
|                      |             |           | Cox, Kristin           |                        | (414) 477-3234                           | 10/05/1972 | Consumer            |                      |
| neumer Quick Filters | Callar Ouia | k Filtore | danial, farming        |                        |                                          | 01/01/1962 | Consumer            | .Rascal Alert        |
| nsumer Quick Filters | Caller Quic | K Filters | Doe, John              |                        | (111) 222-3333                           | 01/01/1973 | Consumer            | Person With Disabil  |
| Active 19            | Total 18    | RE S      | Grande, Tom Calhoun    |                        | (880) 123-4567                           | 01/01/1973 | Consumer            | Service Provider     |
| Active 15            | Totario     | 2113 0    | Ho, Someone            |                        |                                          |            |                     | Service Provider     |
| Closed 3             | Follow I    | Ups 7     | Hoffa, Jimmy           |                        | (414) 478-2123                           |            | Consumer            | Attendant or Aid     |
|                      |             |           | Jonson, Michelle       |                        |                                          | 01/01/1972 | Consumer            | Family/Friend of Cli |
| ontacts Overdue 8    | Volunte     | ers 1     | Lee, Sarah             |                        |                                          | 03/03/1963 | Consumer            |                      |
|                      |             |           | 4                      |                        |                                          |            |                     |                      |
| Missing Data 18      | Active Vol  | unteers   |                        |                        | La La La La La La La La La La La La La L | -E 41      |                     | 10-11-1              |

Check each day and add-in the missing data of your Clients or I&R people.

Other ways to manage missing data:

- 1. Report Group: Federal Reports has:
  - "Consumer Missing Data" report
  - "704 PPR NameList Excel" report will list all names included in your PPR/704 report and will show a column for all the demographics.
- 2. Dynamic Lists: "Demographics" can be used to search for missing data.

### Community Activity:

Enter Community Events and Community Objectives here.

| Staff Cente                                                            | r People Search                                                                          | Groups                           | Commu                              | unity Activity                                                                                                    | General S                                   | Services                 | Reports -                                                         | Admin -                             | The |  |  |
|------------------------------------------------------------------------|------------------------------------------------------------------------------------------|----------------------------------|------------------------------------|----------------------------------------------------------------------------------------------------|---------------------------------------------|--------------------------|-------------------------------------------------------------------|-------------------------------------|-----|--|--|
| Community Activities Search                                            |                                                                                          |                                  |                                    |                                                                                                    |                                             |                          |                                                                   |                                     |     |  |  |
| Organiz                                                                | ation:                                                                                   |                                  | ▼ Stat                             | ff Name: MiCII                                                                                                    | Support                                     | •                        | 7                                                                 |                                     |     |  |  |
| Office/Unit I                                                          | Name:                                                                                    |                                  | ▼ Sta                              | art Date:                                                                                                    |                                             |                          |                                                                   |                                     |     |  |  |
| Activity                                                               | Area:                                                                                    |                                  | ▼ Ei                               | nd Date:                                                                                                    |                                             | _                        |                                                                   |                                     |     |  |  |
| Outreach                                                               | Goal:                                                                                    |                                  | <ul> <li>Missin</li> </ul>         | ng Data:                                                                                                    |                                             |                          | 7                                                                 |                                     |     |  |  |
|                                                                        |                                                                                          | Search R                         | Reset Sear                         | ch New R                                                                                                    | ecord                                       |                          |                                                                   |                                     |     |  |  |
| Community Ac                                                           | tivity                                                                                   | Search F                         | Reset Sear                         | ch New R                                                                                                    | ecord                                       |                          |                                                                   |                                     |     |  |  |
| Community Ac<br>Service Date                                           | tivity<br>Service                                                                        | Search F                         | Reset Sear                         | ch New R<br>Organizati                                                                                                | ecord<br>on Off                             | fice/Unit                | Activity                                                          | Area Type                           |     |  |  |
| Community Ac<br>Service Date<br>08/13/2024                             | tivity<br>Service<br>Meaningful Name                                                     | Search F                         | Auti<br>Dev<br>sup                 | ch New R<br>Organizati<br>ism, ADHD,<br>elopmental dei<br>port group                                                  | ecord<br>on Off<br>ays                      | fice/Unit C              | Activity<br>Collaboration/N                                       | Area Type<br>etworking              |     |  |  |
| Community Ac<br>Service Date<br>08/13/2024<br>09/07/2023               | tivity<br>Service<br>Meaningful Name<br>Give it a Name meaning                           | Search F<br>Name<br>ful          | Auti<br>Dev<br>Sup<br>Acc          | ch New R<br>Organizati<br>ism, ADHD,<br>elopmental del<br>port group<br>essible Space,                                | on Off<br>ays<br>nc. SAIL /                 | fice/Unit<br>C<br>ADRC C | Activity<br>Collaboration/N<br>Collaboration/N                    | Area Type<br>etworking<br>etworking |     |  |  |
| Community Ac<br>Service Date<br>08/13/2024<br>09/07/2023<br>10/03/2022 | tivity<br>Service<br>Meaningful Name<br>Give it a Name meaning<br>Operations AM selected | Search F<br>Name<br>ful<br>below | Auti<br>Dev<br>sup<br>Acci<br>Prof | ch New R<br>Organizati<br>ism, ADHD,<br>elopmental del<br>port group<br>essible Space,<br>we & Beyond C<br>fessionals | ecord<br>on Off<br>ays<br>nc. SAIL /<br>are | fice/Unit C<br>ADRC C    | Activity<br>Collaboration/N<br>Collaboration/N<br>Collaboration/N | Area Type<br>etworking<br>etworking |     |  |  |

**General Services**: MICIL is capable to track all employee time, including vacation. Use General Services to track all additional time such as Staff Meeting, Trainings, Travel and Administrative Coordination Time.

| Staff Center    | People Search        | Groups     | Community Act | ivity   | Genera  | I Services | Reports -         | Admin≁ |
|-----------------|----------------------|------------|---------------|---------|---------|------------|-------------------|--------|
| Gene            | eral Servio          | ces Sea    | arch          |         |         |            |                   |        |
| Service Ty      | pe:                  | •          |               |         |         |            |                   |        |
| Office/Unit Nar | ne:                  | •          |               |         |         |            |                   |        |
| Staff Nar       | ne: MiCIL Support    | •          |               |         |         |            |                   |        |
| Starting Da     | ite:                 |            |               |         |         |            |                   |        |
| Ending Da       | ite:                 |            | Search        | Reset S | Search  | New Gene   | ral Service       |        |
|                 |                      |            |               |         |         |            |                   |        |
| General S       | Services             |            |               |         |         |            |                   |        |
| Date            | e Servi              | се Туре    | Staff         |         | Office  | /Unit      | Funder            | Hours  |
| 02/14/2         | 024 Resource Develo  | pment      | MiCIL Support |         | The CIL | ADR        | C                 | 8.05   |
| 02/14/2         | 024 AT Device Resou  | irce Coor. | MiCIL Support |         | The CIL | Billa      | ole Waivered/SILS | 0      |
| 02/14/2         | 024 Benefits Coordir | ation      | MiCIL Support |         | The CIL | Billa      | ole Waivered/SILS | 0.7    |
| 08/11/2         | 022 Volunteer Coord  | ination    | MiCIL Support |         | The CIL | ADR        | C                 | 0      |
| 08/11/2         | 022 Reader Coordina  | tion       | MiCIL Support |         | The CIL | Covi       | d Cares Act       | 0.1    |
| 06/01/2         | 022 Training Volunte | ers/Staff  | MiCIL Support |         | The CIL | SHIP       |                   | 1      |
| 03/01/2         | 021 AT Device Resou  | irce Coor. | MiCIL Support |         | The CIL | Covi       | d Cares Act       | 2      |
|                 |                      |            |               |         |         |            |                   |        |

#### Reports Menu: Use this to access:

- MiCIL Reports
- Dynamic Lists: Data interface to create, sort and Save queries that can be exported to Excel.
- Equipment: Loan closet data for equipment
- Organization Referral List
- Document Center: A secure area to store agency-wide documents.

|      | Staff Cen                                                                                         | iter                       | People Search                                               | Groups | Community Activity | General Services | <u>Reports</u> -           | Admin- | The |
|------|---------------------------------------------------------------------------------------------------|----------------------------|-------------------------------------------------------------|--------|--------------------|------------------|----------------------------|--------|-----|
|      |                                                                                                   |                            | Repor                                                       | ts     |                    |                  | Reports                    |        |     |
| Repo | ort Group: Ag                                                                                     | jency_a                    | and_Staff                                                   |        | T                  |                  | Dynamic Li                 | sts    |     |
| Sele | Select Report: Group_Time_Statistics<br>Staff_Contact_Time_Report<br>Staff_Volunteer_List         |                            |                                                             |        | ~                  |                  | Equipment                  |        |     |
|      | Time_Detail_By_Funder<br>Time_Detail_By_Staff<br>Time_Detail_Excel<br>Timeabaet Daily, By, Funder |                            |                                                             |        |                    |                  | Organization Referral List |        |     |
|      | Tir<br>Tir<br>Tir                                                                                 | meshee<br>meshee<br>meshee | t_Daily_By_Staff<br>t_Daily_Report<br>t_Summary_By_Activity |        |                    |                  | Document                   | Center |     |
|      | Tir                                                                                               | meshee                     | t_Summary_By_Funder                                         |        | <b>•</b>           |                  |                            |        |     |

Select Reports to access the MiCIL Reporting system.

Reports are organized first in "Report Group" folders, after selecting a Report Group you will get a list of available reports in the box below.

#### **Report Groups:**

- Agency and Staff Reports (Staff Time Data)
- Community/Outreach Reports (Community Activity Data and ,Statistics)
- Consumer Contacts and Groups (Consumer Service Notes and Groups)
- Consumer Goals (Consumer Goal Data and Statistics)
- Consumers (Consumer name lists and data check reports)
- Federal Reports (PPR/704, 7OB, and full consumer statistic Reports)
- General Services (Time Statistics not found on PPR/704)
- IR Callers (I&R data lists and Statistics)
- Mailing Lists (Mailing Avery Label 5260 and Excel Export for Mail Merge)
- State Custom Reports (Variety of custom reports written for select states)

#### REPORTS (Menu)

|      | Staff Center                                        | People Search                                                                                     | Groups         | Community Activity | General Services | <u>Reports</u> + | Admin-        | The |
|------|-----------------------------------------------------|---------------------------------------------------------------------------------------------------|----------------|--------------------|------------------|------------------|---------------|-----|
|      |                                                     | Repor                                                                                             | ts             |                    |                  | <u>Reports</u>   |               |     |
| Rep  | ort Group: Federal_                                 | Reports                                                                                           |                | •                  |                  | Dynamic Li       | ists          |     |
| Sele | ct Report: 704_PPI<br>704_PPI<br>704_PPI<br>704_PPI | R<br>R_Cares_Act_2020<br>R_CommunityActivity_On                                                   | elssue_Version |                    |                  | Equipment        |               |     |
|      | 704_PP<br>704_PP<br>704_PP                          | R_Individual_Services_E<br>R_Individual_Services_E<br>R_NameList<br>R_NameList_Excel              | cel            |                    |                  | Organizatio      | on Referral L | ist |
|      | 70B_Co<br>70B_Mis<br>70B_Off                        | unty_Statistics<br>ssing_Data<br>ice_Statistics                                                   |                |                    |                  | Document         | Center        |     |
|      | 70B_Eld<br>Consum<br>Consum<br>Monthly_<br>State_Re | derly_Blind<br>er_Missing_Data<br>er_Statistics<br>_704_PPR_New_Consun<br>eport_County_Statistics | ners           | *                  |                  |                  |               |     |
|      |                                                     | Parameters                                                                                        | \$             |                    |                  |                  |               |     |
|      | Start Date                                          |                                                                                                   | 10/1/2023      |                    |                  |                  |               |     |
|      | End Date                                            |                                                                                                   | 9/30/2024      |                    |                  |                  |               |     |
|      | Office                                              | ×AII                                                                                              |                |                    |                  |                  |               |     |
|      | Staff                                               | ×AII                                                                                              |                |                    |                  |                  |               |     |
|      | County                                              | ×AII                                                                                              |                |                    |                  |                  |               |     |
|      | Funder                                              | ×AII                                                                                              |                |                    |                  |                  |               |     |
| Ou   | itput: PDF V                                        |                                                                                                   |                |                    |                  |                  |               |     |
| Gei  | nerate Report                                       |                                                                                                   |                |                    |                  |                  |               |     |

Use the Report Group field and Select Report from the Report List Box.

When you select a report, you will be offered parameter fields to use to limit your selection. Use the Output dropdown to run the report as a Word or Excel file, PDF is the default Most require a date range for the reporting period.

Double click on the Date fields to get a calendar to assist in report date range selection.

| ⇐  |    |    | 2022 | ⇒  |    |    |
|----|----|----|------|----|----|----|
|    |    | ,  | Marc | h  |    |    |
| s  | м  | Ŧ  | w    | т  | F  | s  |
|    |    | 1  | 2    | 3  | 4  | 5  |
| 6  | 7  | 8  | 9    | 10 | 11 | 12 |
| 13 | 14 | 15 | 16   | 17 | 18 | 19 |
| 20 | 21 | 22 | 23   | 24 | 25 | 26 |
| 27 | 28 | 29 | 30   | 31 |    |    |

## Introduction: People Search Menu Button -How to enter Information and Referral Calls/Notes

I&R is for: Anytime information is given to either an individual with a disability or to a community member. This includes true for over the phone, email, or in person.

Click **People Search** Button to enter I&R calls/notes.

First! Search to see if the person is already entered into your system.

Always search, do not enter a duplicate person in the system. If you find a duplicate person, put the word "duplicate" in the middle name field and alert your Administrator.

| Staff Center Peop        | ole Search Groups          | Community Activity    | General Services   | Reports -     | Admin <del>-</del> | Themes - | Logout           |
|--------------------------|----------------------------|-----------------------|--------------------|---------------|--------------------|----------|------------------|
| People Sea               | rch                        | Search Reset          | t Search Add New I | Person        |                    |          |                  |
| Last Name:               | •                          | Active Reeple         |                    |               |                    |          |                  |
| First Name:              | ▼                          | Full Name (Las        | t First Middle)    | Phone         | Pirth Date         | Type     | Borcon Tur       |
| Phone Number:            |                            | Full Name (Las        | st, First Midule)  | Filolie       | Birtii Date        | туре     | reison typ       |
| Disthetato               |                            | reamaie, test         |                    |               |                    | Consumer |                  |
| Birthdate:               | Idate: A, Anonymous Female |                       |                    |               |                    |          |                  |
| People ID:               |                            | Asker Empty           | (5                 | 05) 000-5555  | 01/01/1966         | Consumer |                  |
| Organization:            | •                          | Amann Sammy           | (3                 | 14) 323-4234  | 01/01/1980         | Consumer | Community Me     |
| SSN.                     |                            | Arowsmith A           | ( )                | 11, 525 1251  | 01/01/1000         | Consumer | community me     |
|                          |                            | Benson, Sandra Sanm   | ison (9            | 07) 444-4444  | 01/01/1954         | Consumer |                  |
| Search All?:             | ▼                          | Bluma, DJ             |                    | 0             | 04/30/1960         | Consumer | Attendant or     |
| My Consumers:            | •                          | Braceros, Kristine Ma | ie (8              | 808) 670-5972 | 10/15/1996         |          | Person With Dis  |
|                          |                            | Brown, Sammy          |                    |               |                    | Consumer |                  |
| One and a Oniola Filtera | Colling Ordels Filters     | Cox, Kristin          | (4                 | 14) 477-3234  | 10/05/1972         | Consumer |                  |
| Consumer Quick Filters   | Caller Quick Filters       | danial, farming       |                    |               | 01/01/1962         | Consumer | .Rascal Ale      |
| Active 19                | Total I&Rs 8               | Doe, John             | (1                 | 11) 222-3333  | 01/01/1973         | Consumer | Person With Dis  |
|                          |                            | Grande, Tom Calhou    | n (8               | 80) 123-4567  | 01/01/1973         | Consumer | Service Provi    |
| Closed 3                 | Follow Ups 7               | Ho, Someone           |                    |               |                    |          | Service Provi    |
| Contacts Overdue 8       | Volunteers 1               | Hoffa, Jimmy          | (4                 | 14) 478-2123  |                    | Consumer | Attendant or     |
| contacts overtide o      |                            | Jonson, Michelle      |                    |               | 01/01/1972         | Consumer | Family/Friend of |
| Missing Data 18          | Active Volunteers          | Loo Sarah             |                    |               | 02/02/1062         | Concumar |                  |

**People Search:** Before adding a New Person do a I&R/Client search Use the fields on the right to search by first & last name, phone number or birth date if desired.

- If you find the name, double click it to open the record.
- If you don't find the name, click "Add New Person..." button.
- Enter anonymous calls under the "A, Anonymous" name records.

After clicking "Add New Person..." you will select "IR Caller button.

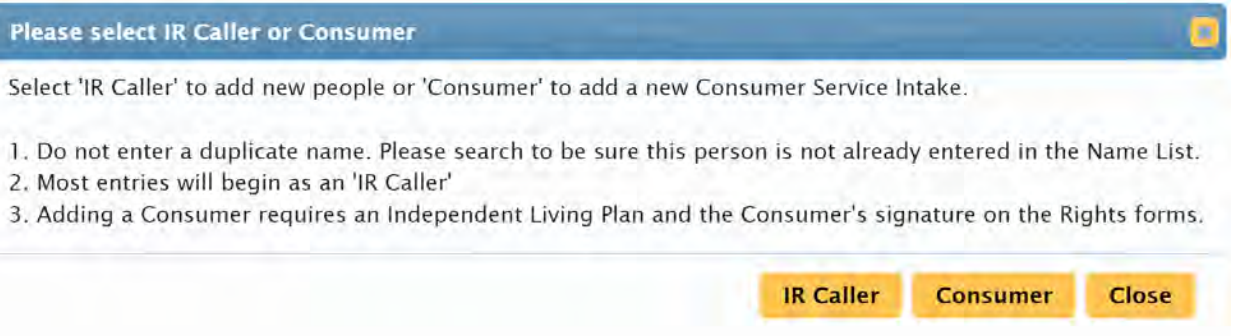

Select 'IR Caller' button to add **new people** or 'Consumer' to add a new Consumer Service Intake.

- 1. Most entries will begin as an 'IR Caller'
- 2. Adding a Consumer requires an Independent Living Plan and the Consumer's signature on the Rights forms.
- 3. Complete 2 tabs to create the I&R Person/Caller:

Step 1: Complete the Caller Demographics Tab with any information you have. It can be common for I&R records to have limited information.

Step 2: Add a "New I&R Call..." This is where you enter the date and note.

**Verifying I&R Person information**: You are responsible for client files. Minimize errors and duplications by checking **name spelling**, **use birthdates / phone numbers prior** to entering a new person, (etc.... I&R/Consumer).

- 1. Caller Demographics: Gender, First and Last Name are required to begin saving the new record. Enter these first. If there is no Last Name, you can enter "Z" or "NA" for Not Available.
  - ✓ Contact Phone numbers: Ask for a contact phone number in case you are disconnected from a caller

| : 698 A Caller |                |            |          |            | Make Cor  | nsumer         | Send Email     | Print Envelope | Make Volunteer            | Back/Searc |
|----------------|----------------|------------|----------|------------|-----------|----------------|----------------|----------------|---------------------------|------------|
| aller Demogra  | phics I&R Call | s Grou     | ps V     | olunteer N | otes Mer  | ntor Match     | Documents      | AT-AssistiveTe | ch                        |            |
| Salutation:    | •              | *Gender:   | Female   |            |           | Caller Ty      | pe:            |                | •                         |            |
| *First Name:   | A              | Middle:    |          |            | Lea       | rned of Servi  | ces:           |                | T                         |            |
| "Last Name:    | Caller         | -          | Suffix:  |            |           | "Cou           | inty           |                | T                         |            |
| Address:       |                |            |          |            |           | R              | ace:           |                |                           |            |
| Address2:      |                |            |          |            |           | Birthd         | ate:           |                |                           |            |
| City/ST/Zip:   |                | <b>V</b>   | <b>V</b> |            | Find Zip  | A              | ge: Est        | timated Age:   | Estimate Birthda          | ate        |
| Is Homeless?:  | V N            | O MAILINGS | S: 🗌     |            |           | Marital Sta    | tus:           |                |                           |            |
| Email:         |                |            |          |            | Reg       | istered to Vo  | te?:           |                | •                         |            |
| School:        |                |            |          |            |           | Is Vetera      | an?: 🗌 Status: |                | •                         |            |
| Title:         |                |            |          |            | Communica | ation Preferen | ice:           |                | •                         |            |
| Organization:  |                |            |          | •          |           | Other No       | tes:           |                |                           |            |
| Other Org:     |                |            |          |            |           |                |                |                |                           | _          |
| ne Numbers     |                | -          | _        |            |           | Disabili       | ies            |                | Step 2: Add IR Calls- All | t+I        |
| Phone Type     | Phone Number   | Primary    |          | Comme      | nts       |                | Disability     | PRIMARY        |                           |            |
|                |                |            |          |            |           |                |                |                |                           |            |

- ✓ Select a disability: if you don't see disability, please select the category the disability fits under.
- ✓ \*Use your internet search to identify these if you are not sure. Email your Administrator with the disability if there is no label to match.
- Step 2. Click on I&R Calls Tab or Click "Step 2: Add IR Calls" button. Or use Alt+I.
  - Click New I&R Call... button to enter the date and note.
     Warning: Do not skip this step, you must enter the call date in the New I&R Call screen.

# The I&R Call Notes screen will open-

Complete all fields that are applicable: Date, Staff, Office etc.

| 698 A Caller      |                    |             |                | Make Consumer   | Send Email | Print Envelope | Make Volunteer.    | Back/Search     |
|-------------------|--------------------|-------------|----------------|-----------------|------------|----------------|--------------------|-----------------|
| er Demographic    | s l&R Calls        | Groups Ve   | olunteer Notes | Mentor Match    | Documents  | AT-AssistiveTe | ech                |                 |
| w I&R Call        | Follow Up ID: 770  |             |                |                 |            |                |                    |                 |
| History<br>Date S | Call Details       |             | _              |                 |            |                | _                  |                 |
|                   | *Date:             | 09/09/2021  |                | Callback Needeo | 17: 🗌      |                |                    |                 |
|                   | "Staff:            | MICIL Suppo | rt 🔻           | Callback Resu   | lt:        |                | Needs and Outcomes |                 |
|                   | Office:            | Sioux City  | •              | Callback Dat    | te:        |                | Barrier Exists     | Outcome         |
|                   | Success Story?:    |             |                |                 | I&R Call   | Report         |                    |                 |
|                   | Notes:             |             |                |                 |            |                |                    |                 |
|                   |                    |             |                |                 |            |                | E Insert New       | View 1 - 1 of 1 |
|                   |                    |             |                |                 |            |                |                    | 1011            |
|                   |                    |             |                |                 |            |                |                    |                 |
|                   |                    |             |                |                 |            |                |                    |                 |
|                   | Information Provid | ed          |                |                 |            | Referrals      |                    |                 |
|                   | Info Provid        | led         | Fund           | er Ti           | me Units   | Servic         | e Provider 1       | To/From Total   |
|                   |                    |             |                |                 |            |                |                    | 0               |

Tips:

"Success Story?" Check box will flag this note as a success story to be retrieved later for use in writing narratives.

"Callback Needed?" Check box will put this record as a reminder on the Staff person's Staff Center.

Enter the Callback Date when the call is returned and that will remove the callback from Staff Center.

|                   |                                                                | Needs and Outcomes                                             |                 |
|-------------------|----------------------------------------------------------------|----------------------------------------------------------------|-----------------|
| Callback Needed?: |                                                                | Barrier Exists                                                 | Outcome         |
| Callback Result:  | 4 items                                                        | 3 items                                                        |                 |
| Callback Date:    | Attempted/No Response<br>Emailed/Mailed Letter<br>Left Message | Assistive Technology<br>Health Care Services<br>Transportation |                 |
|                   | Reached Caller/Needs Met                                       | 💼 📭 Insert New                                                 | View 1 - 2 of 2 |

Need and Outcomes- Used on the Federal PPR report (Increased Access Areas)

Enter If there exists a Need/Barrier and if you improve their access with information or referral enter that in the Outcome box.

#### Info Provided/Funder/Time

Select info provided related to the caller/client/consumer along with the Funder and Time spent.

| Info Provided                                                  | Funder                   | Time | Units             |
|----------------------------------------------------------------|--------------------------|------|-------------------|
| 46 items                                                       |                          |      |                   |
| Access- Food<br>Insecurity<br>Access- Health<br>Care/Insurance |                          |      |                   |
| Access-                                                        | Total (15 min = 1 unit): | View | 0<br>v 1 - 2 of 2 |
| Housing/Shelter Serv.                                          |                          | VICU |                   |

I & R Call/Note is complete.

Each time you have communication with the same person, you will click "New I&R Call..." button to add more records.

#### Creating a Client/Consumer from a I&R Caller record:

\*From the Demographics or I&R screen, select Make Consumer... button

|    | Staff Cente  | r Peop                                   | e Search               | Groups | Communi                          | ity Activity | Genera | I Services | F |
|----|--------------|------------------------------------------|------------------------|--------|----------------------------------|--------------|--------|------------|---|
| ID | : 1 Anonymou | s A                                      |                        |        |                                  | Make Con     | sumer  | Send Emai  | I |
| D  | emographics  | I&R Calls                                | Groups                 | Docum  | ents                             |              |        |            |   |
|    | sl<br>st     | Salutation:<br>First Name:<br>Last Name: | 14 i<br>Captain<br>Dr. | *Gend  | er: Male<br>dle: Male<br>Suffix: | <b>T</b>     |        |            |   |

#### Start creating your \*(CIF)-Client/Consumer Information File

Complete/Update Consumer Demographics:

|                                  |                 | h         | AssistiveTech        | Documents       | ls Groups         | ake I& | onsumer Service Int | ographics | Consumer Demo    |
|----------------------------------|-----------------|-----------|----------------------|-----------------|-------------------|--------|---------------------|-----------|------------------|
|                                  | vice <b>A</b> g | cial Serv | Government or Socia  | d of Services:  | Learne            |        | *Gender: Female     |           | Salutation:      |
|                                  |                 |           | Butte                | *County         |                   |        | Middle:             | a         | *First Name:     |
|                                  |                 | merican   | Black or African Ame | *Race:          |                   | •      | Suffix:             | v         | "Last Name:      |
|                                  | 1               |           | 03/18/1981           | *Birthdate:     |                   |        |                     |           | Address:         |
| Estimate Birthdate               | Estima          | Age:      | 41 Estimated Ag      | Age:            |                   |        |                     |           | Address2:        |
|                                  |                 |           | Single               | Marital Status: | nd Zip            |        | - <b>T</b>          |           | City/ST/Zip:     |
|                                  | •               |           |                      | on Preference:  | Communicatio      |        | NO MAILINGS:        |           | Is Homeless?:    |
|                                  |                 |           | Yes                  | ered to Vote?:  | Regist            |        |                     |           | Email:           |
|                                  |                 |           | Status:              | Is Veteran?:    |                   | Show   |                     |           | TIN or SSN:      |
|                                  |                 |           |                      | al Placement?:  | sk of Institution |        |                     |           | School:          |
|                                  | 3               |           |                      | ast Eye Exam:   | 1                 |        |                     |           | Video Relay URL: |
|                                  |                 | 6         |                      | airment Since:  | Visual Imp        |        |                     |           | Title:           |
| •                                | •               |           |                      | irment Cause:   | nary Visual Impa  |        |                     |           | Organization:    |
| •                                |                 |           |                      | airment Level:  | Visual Imp        |        |                     |           | Other Org:       |
|                                  |                 |           |                      |                 |                   |        |                     |           | Other Notes:     |
|                                  |                 |           |                      |                 |                   |        |                     |           |                  |
| 2: Consumer Service Intake Alt-I | Step 2: Consum  |           |                      | Disabilities    |                   |        |                     | -         | Phone Numbers    |
| alls Alt-I                       | I&R Calls Alt-I | imary     | bility Prima         | Disa            | ts                | Co     | nber Primary        | Phone     | Phone Type       |
|                                  |                 |           |                      |                 |                   |        |                     |           |                  |

Complete Asterix (\*) areas required as a Client/Consumer:

Gender, First Name, Last Name, County, Race & Birthdate

| Salutation:  |   | *Gender: | Female  | . ▼ | Learned of Services: | Government or Social Se  | ervice <b>A</b> ge |
|--------------|---|----------|---------|-----|----------------------|--------------------------|--------------------|
| *First Name: | a | Middle:  |         |     | *County              | Butte                    | ▼                  |
| *Last Name:  | v | :        | Suffix: | ▼   | *Race:               | Black or African America | an 🔻               |
| Address:     |   |          |         |     | *Birthdate:          | 03/18/1981               |                    |

Homeless Count: Select (yes/no):

| ,             |         |
|---------------|---------|
| Is Homeless?: | 3 items |
| Email:        | Yes 🔺   |
| TIN or SSN:   | No      |
| School:       | Unknown |

Phone type \*(contact phone number):

| Phone Type           | Phone Number     |
|----------------------|------------------|
| 8 items              |                  |
| Cell Phone           | -                |
| Emergency<br>Contact |                  |
| Fax                  |                  |
| Home                 |                  |
| Other                |                  |
| Pager                | ance information |

Learned of Services: Select what applies:

Select a Disability:

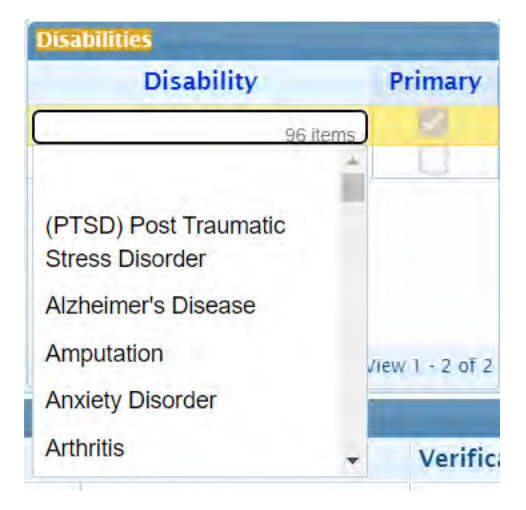

| Learned of Services:  | ernment or Social Service Age          |
|-----------------------|----------------------------------------|
| *County<br>*Race:     | Government or Social Service<br>Agency |
| *Birthdate:           | Independent Living Center              |
| Age:                  | Nursing Home/Long Term Care            |
| Marital Status:       | Facility                               |
| inication Preference: | Online                                 |
| Registered to Vote?:  | PG&E                                   |

Step 2: Click New Consumer Service intake... button

| Cons | umer D   | emographie)      | cs Consu   | imer Service Int | ake I | &R Calls | Groups       | Application Referral   | Volunteer No |
|------|----------|------------------|------------|------------------|-------|----------|--------------|------------------------|--------------|
| N    | ew Con   | isumer Serv      | ice Intake |                  |       | About    | t Creating a | Consumer Service Reque | est          |
| Con  | sumer Se | ervice Intake Hi | story      |                  |       |          |              |                        |              |
| Cas  | se ID    | Start Date       | Status     | IL Plan          | Of    | fice     | Exit Date    | Exit Reason            | Details      |
|      |          |                  |            |                  |       |          | 10/01/0000   |                        | <b>D</b> • 1 |

Enter Intake information:

| ID: 22341 a v        |       |                |      |          |          |          | Life Situat | ions - PPR    |
|----------------------|-------|----------------|------|----------|----------|----------|-------------|---------------|
| Intake Informatio    | on    | Services/Note  | es   | Goals-IL | Plan     | Group    | s Fina      | ancial Inform |
| *Start Date: (       | 03/2  | 8/2022         |      |          | E        | cit Info | rmation     |               |
| Office: (            | Chico |                |      | Ex       | it Date: |          |             |               |
| IL Plan:             |       | ▼              |      | F        | Reason:  |          |             | ▼             |
| IL Plan Copy Give    | n to  | Consumer: 🗌    |      |          |          | 7        | OR Exit Su  | rvev          |
| Rights Signa         | ture  | Received?:     |      | Caralia  | A        |          |             | , vey         |
| Rights Date:         |       |                |      | Case is  | Active:  | : 🗹      | About       | Closing       |
| Case ID: 0           | )     |                |      |          |          |          |             |               |
| Consumer Staff/Fundi | ing   |                |      |          |          |          |             |               |
| Funding/Program      | m     | Staff Assigned | Stai | rt Date  | End      | Date     | Confident   | ial           |
|                      |       |                |      |          |          |          |             |               |

Select Funding: / Select appropriate responsible Staff: This consumer will then show on the selected staff's Staff Center List.

Enter Service Notes and set Contact Reminder Level:

| ID: 12442359  | 81 DJ Bluma                    | [0]                                 | Life Situations - PPR Overview Notes Print Prof                                                                                                    | e/E-Sign View                | Address Info                          |            |                      |
|---------------|--------------------------------|-------------------------------------|----------------------------------------------------------------------------------------------------|------------------------------|---------------------------------------|------------|----------------------|
| Intake Inform | nation Ser                     | vices/Notes                         | Employment Placement Goals-IL Plan Groups Financi                                                                                                    | l Information                | Documents                             | I&R Calls  |                      |
| Set contac    | t reminder to:                 | 90 Days <sub>7 item</sub><br>2 Days | Anticipated Duration of Program:                                                                                                    | s New Note                   | es                                    |            |                      |
| Date          | Staff                          | 1 Week<br>2 Weeks                   | Note                                                                                                    |                              | Service Topics                        | Suc<br>Sto | ce Time<br>ry (hour) |
| 08/13/2024    | MiCIL Support                  | 30 Days                             |                                                                                                    |                              |                                       |            | 0                    |
| 05/07/2024    | MICIL Support<br>MICIL Support | 60 Days                             | nichelle@micil.com www.micil.com 808-373-3796                                                                                                    |                              |                                       |            | 0                    |
| 05/07/2024    | MiCIL Support                  | 90 Days                             | ite screen                                                                                                    | Commu                        | nication                              |            | 0.5                  |
| 04/04/0004    |                                | 6 Months                            | (periences a significant im pairm ent/disability is eligible for Independent Liv<br>, habilitation Act Amendment defines this as an individual who - (1) Has a ph<br>and the second second | ng Advocac<br>sical, Employn | cy Services, ADA<br>ment, Communicati | ion, Peer  |                      |

Create your service notes:

| vice Note Goals                                                                      |                                                     |                                                 |       |                               |
|--------------------------------------------------------------------------------------|-----------------------------------------------------|-------------------------------------------------|-------|-------------------------------|
| "Date: E                                                                             | Staff:                                              | Success Story?:                                 |       |                               |
|                                                                                      |                                                     |                                                 |       |                               |
| Service Topics are required for the Fe<br>Service Topics                             | ederal report<br>Staff Time and Funder              |                                                 | _     | Service Referrals             |
| Service Topics are required for the Fe<br>Service Topics<br>Services Provided Topics | ederal report<br>Staff Time and Funder<br>Note Type | Funder/Program Time                             | Units | Service Referrals<br>Provider |
| Service Topics are required for the Fe<br>Service Topics<br>Services Provided Topics | ederal report<br>Staff Time and Funder<br>Note Type | Funder/Program Time<br>Total (15 min = 1 unit): | Units | Service Referrais<br>Provider |

Select Life Situations – PPR (Program Performance Reporting) after completing note.

Select all that applies.

- At intake:

| Living Situations         |                                       |
|---------------------------|---------------------------------------|
|                           | At Intake                             |
| Assistive Technology:     | 3 items                               |
| Health Care Services:     | Achieved Access                       |
| Transportation:           | Needs Access                          |
| Education:                | None Available                        |
| Pesidence Type:           | · · · · · · · · · · · · · · · · · · · |
| Kesidence Type.           |                                       |
| Living Arrangement:       | ▼                                     |
| Living Accessibility:     | ▼                                     |
| Employment:               | ▼                                     |
| Annual Income:            | ▼                                     |
| Subsidy:                  | ▼                                     |
| Items in Blue needed on P | PR/704 Report                         |
| Items in Red needed for 7 | OB Report                             |

- At Change or Improved Access (after services received)

|                       | At Intake | At Change or improved acces      |
|-----------------------|-----------|----------------------------------|
| istive Technology:    |           | ▼ 3 items                        |
| alth Care Services:   |           | Achieved Access     Needs Access |
| Education:            |           | None Available                   |
| Residence Type:       |           | ▼                                |
| ng Arrangement:       |           | ▼                                |
| ng Accessibility:     |           | ▼                                |
| Employment:           |           | ▼                                |
| Annual Income:        |           | ▼                                |
| Subsidy:              |           | ▼                                |
| Blue needed on PPR/7  | 04 Report |                                  |
| Red needed for 7-OB R | leport    |                                  |

Attach Services/Notes to a Goal once complete:

| Service Note   | Goals     |    |         |             |          |         |  |
|----------------|-----------|----|---------|-------------|----------|---------|--|
| Selected Goal: |           |    |         |             |          |         |  |
| Consumer Goals |           |    |         |             |          |         |  |
| Date Set       |           | Go | al Type |             |          |         |  |
|                |           |    |         | 14 - K4 - P | age 1 of | 0 >> >1 |  |
| Attach Note    | e To Goal |    |         |             |          |         |  |

#### Creating Goals/IL Plan:

| Intake Information | Services/Notes    | Goals-IL Plan  | Groups  | Financial  | Informatior | n Documents    | I&R C |
|--------------------|-------------------|----------------|---------|------------|-------------|----------------|-------|
| IL Plan:           | ▼ ILP Copy        | Given to Consu | umer?:  |            | New Goa     | II Print IL P  | lan   |
| Goals Set: 0       | Goals Achieved: 0 | Goals Dro      | pped: 0 | Goals Ongo | oing: 0     | Total Goals: 0 |       |
| Consumer Goals     |                   |                |         |            |             |                |       |
| Date Set           | Go                | al Type        |         |            |             | Note           |       |
| ŵ                  |                   |                |         | 14 <4      | Page 1 of 0 | ⇒ ►I           |       |

This screen shows all of the goals entered to date.

To add a New Goal - click on the – **New Goal** – button. (work with the consumer to determine what their goals and needs are).

To print the Independent Living Plan Click on – Print IL Plan – button.

To view detailed information for any of the goals listed, double click on the entries.

When the goal has been achieved, enter the outcome and outcome date and it will show here. The IL Plan: Accepted or Waived needs to be filled in and is required for the 704 Report.

#### Select New Goal:

Enter the date the consumer and you discussed. Then, – choose the Goal Category (drop down list) – enter Staff member working with this consumer – Goal Type (drop down list) if there is not a goal that fits, enter the Type: "Other" and then write what the consumer has told you that he/she hopes to accomplish, in the "Goal Note" section.

Enter the Action Steps that the consumer, with your input and guidance, have agreed are needed to meet the goal.

\*(Note you may customize specific Action Steps for the Goals in the Administration area)

When the goal is achieved – enter the Goal Outcome and Outcome Date. They are required for the 704 Report.

The Living Situations button is here to allow easy updating of the Situations.

The **Print IL Plan** in Goal Screen will print a summary of this Goal record.

| D: 22341 a v Consumer Go                                  | als                             |                                                     |                                           |             |                                               |
|-----------------------------------------------------------|---------------------------------|-----------------------------------------------------|-------------------------------------------|-------------|-----------------------------------------------|
| "Date Set:                                                |                                 | Outcome                                             | Date:                                     |             |                                               |
| "Goal Category:                                           | 1                               | ▼ Goal Out                                          | come:                                     |             | •                                             |
| Staff:                                                    | 28                              | ▼ Last Review                                       | Last Review Date:                         |             |                                               |
| *Goal Type:                                               |                                 |                                                     |                                           | ٣           |                                               |
| Consumer's<br>Goal/Need:                                  |                                 |                                                     |                                           |             |                                               |
|                                                           |                                 |                                                     |                                           |             |                                               |
| Add Goal Note/Services                                    | Add Steps                       | Life Situations - PPR                               | Print IL Plan                             |             | _                                             |
| Add Goal Note/Services<br>Plan Steps/To Do List<br>Cep    | Add Steps                       | Life Situations - PPR                               | Print IL Plan                             | Target Date | Completed                                     |
| Add Goal Note/Services<br>I Plan Steps/To Do List<br>Step | Add Steps<br>Action Description | Life Situations - PPR<br>Person Responsible         | Print IL Plan<br>Start Date<br>03/28/2022 | Target Date | Completed                                     |
| Add Goal Note/Services                                    | Add Steps                       | Life Situations - PPR<br>Person Responsible         | Print IL Plan<br>Start Date<br>03/28/2022 | Target Date | Completed<br>View-1 - 1 of 1                  |
| Add Goal Note/Services                                    | Add Steps<br>Action Description | Life Situations - PPR<br>Person Responsible         | Print IL Plan<br>Start Date<br>03/28/2022 | Target Date | Completed<br>View-1 - 1 of 1                  |
| Add Goal Note/Services                                    | Add Steps                       | Life Situations - PPR<br>Person Responsible<br>Note | Print IL Plan<br>Start Date<br>03/28/2022 | Target Date | Completed<br>View-1 - 1 of 1<br>Success Story |

This is the section where you will create your goal and ILP. You will add in: (IL Plan steps/To Do List) = This is a responsibility agreement that includes Staff and Clients duties necessary to complete set goal(s).

| IL Plai  | IL Plan Steps/To Do List |                    |            |             |                 |  |  |  |  |
|----------|--------------------------|--------------------|------------|-------------|-----------------|--|--|--|--|
| Step     | Action Description       | Person Responsible | Start Date | Target Date | Completed       |  |  |  |  |
| 1        |                          |                    | 03/28/2022 |             |                 |  |  |  |  |
| <b>•</b> | 🖉 Insert New             |                    |            |             | View 1 - 1 of 1 |  |  |  |  |

Note/Services Attached to a specific goal will be noted in the last box of Consumer Goals: (Notes/Services Attached to this Goal)

| Notes/Services A | ttached to this Goal |             | and the second second se |
|------------------|----------------------|-------------|----------------------------------------------------------------------------------------------------|
| Date             | Staff                | Note        | Success Story                                                                                                    |
| ũ                |                      | Page 1 of 0 | No records to view                                                                                                    |

#### Closing a Goal:

This is an example of a completed goal. The Print IL Plan button prints just the goal on the screen.

| *Date Set:                                                                                                    | 06/06/2014                                                             |                                            | Outcom                                                                                                    | e Date. 06/06/2                                                                                                    | 014                                                                                                    | E                                                                                                    |                  |
|----------------------------------------------------------------------------------------------------|------------------------------------------------------------------------|--------------------------------------------|----------------------------------------------------------------------------------------------------|----------------------------------------------------------------------------------------------------|----------------------------------------------------------------------------------------------------|----------------------------------------------------------------------------------------------------|------------------|
| Goal Category:                                                                                                    | Community/Soci                                                         | al Participation                           | ▼ Goal Ou                                                                                                    | tcome: Achieved                                                                                                    |                                                                                                    |                                                                                                    |                  |
| Staff:                                                                                                    | Anabel Rios                                                            |                                            | ▼ Last Revie                                                                                                    | w Date:                                                                                                    | 1                                                                                                    |                                                                                                    |                  |
| Goal Type:                                                                                                    | Participate in spo                                                     | orts/recreational act                      | ivities with peers.                                                                                                    |                                                                                                    | T                                                                                                    | 2                                                                                                    |                  |
| Consumer's<br>Goal/Need:                                                                                                   | Consumer will co                                                       | ontinue participating                      | g in social recreational activities.                                                                                                    |                                                                                                    |                                                                                                    |                                                                                                    |                  |
| Add Goal Note/S                                                                                                    | ervices                                                                | Add Steps                                  | Life Situations - PPR                                                                                                    | Print IL Plan                                                                                                    | >                                                                                                    |                                                                                                    |                  |
| Plan Steps/To Do Li                                                                                                    | st                                                                     | and an other                               |                                                                                                    |                                                                                                    | Construction of the                                                                                                    |                                                                                                    | 1                |
| consumer will                                                                                                    | Action D<br>continue participati                                       | <b>Description</b><br>ng in the Women on t | Person Responsible<br>he Move. Consumer                                                                                                    | Start Date<br>06/06/2014<br>06/06/2014                                                                                                    | Target Date<br>09/06/2014                                                                                                    | Completed<br>06/06/2014                                                                                                    |                  |
| / Insert New                                                                                                    |                                                                        |                                            |                                                                                                    |                                                                                                    |                                                                                                    | View 1 - 2 of 2                                                                                                    |                  |
| otes/Services Attach                                                                                                    | ed to this Goal                                                        |                                            |                                                                                                    |                                                                                                    |                                                                                                    |                                                                                                    |                  |
| Date                                                                                                    | Staff                                                                  |                                            | Note                                                                                                    |                                                                                                    |                                                                                                    | Success Story                                                                                                    |                  |
|                                                                                                    |                                                                        |                                            | Page 1 of 0                                                                                                    |                                                                                                    |                                                                                                    | No records to view                                                                                                    |                  |
| vnload Report<br>lect Interpr                                                                                              | ndient Javing, Plan                                                    |                                            |                                                                                                    | P P 95%                                                                                                    | • ၁ ୯                                                                                                    | # Ø                                                                                                    | Clo              |
| wnload Report<br>elect Interpr<br>eport: Se ID                                                                             | ndient Towny, Plan<br>Parameters<br>5 7074                             |                                            |                                                                                                    | P P 95%<br>Independen                                                                                                    | ・ つ C<br>t Living Plan                                                                                                    | Report Date :                                                                                                    | Clc<br>04-25-202 |
| wnload Report<br>elect nncepr<br>eport:<br>se ID<br>al ID                                                                  | ndent Taying Plan<br>Parameters<br>3 X04<br>20549 1                    |                                            | Consumer: Nimat Abdullah                                                                                                    | PP95%<br>Independen                                                                                                    | • ) C<br>It Living Plan<br>Case II                                                                                                    | Report Date (                                                                                                    | Clc              |
| vnload Report<br>lect incope<br>se ID<br>al ID<br>sput: PDF                                                                | nomit Living Plan<br>Parameters<br>5 AVA<br>22549                      |                                            | Corsumer: Nimat Abdullah<br>Anticipated Program Services Du                                                                                                    | ා ු ඉ ඉ5 %<br>Independen<br>attor: 5+ Years                                                                                                    | • ) C<br>t Living Plan<br>Cose II<br>ILP De                                                                                                    | Report Date (<br>2: 5794<br>veloped: Accepted.                                                                                                    | Cld<br>04-25-202 |
| wnload Report<br>elect Indepe<br>eport: Se ID<br>al ID<br>tput: PDF                                                        | ndent Javing Plan<br>Parameters<br>SAUA<br>22549                       |                                            | Consumer: Nimat Abdullah<br>Anticipated Program Services Du<br>Planned Frequency of Consumer                                                                                                    | ی کی ہے<br>Independen<br>ation: 5+ Years<br>Contact: 90 Days                                                                                                    | • C<br>It Living Plan<br>Gase II<br>ILP Do<br>ILP Co                                                                                                    | Report Date 4<br>2: 5794<br>Peloped: Accepted<br>py given to Consumers                                                                                                    | Clc<br>04-25-202 |
| wnload Report<br>elect indeper<br>se ID<br>al ID<br>sput: PDF<br>Generate Report<br>Close                                  | ndent Taving, Plan<br>Parameters<br>3704<br>20549                      |                                            | Consumer: Nimat Abdullah<br>Anticipated Program Services Du<br>Planned Frequency of Consumer<br>Date Defined: 6/6/2014<br>Category, Community/Social Part<br>Goal: Participate in sports/recreat<br>Notes: Consumer will continue part                                                                                                    | P 95 %      Independen  ation: 5+ Years Contact: 90 Days      Staff: cipation Review onal activities with peers.  ticipating in social recreation                                                                                 | Case II     Living Plan     Case II     ILP De     ILP Ce     ILP CE     ILP CE     ILP CE     | Report Date 4<br>Report Date 4<br>veloped: Accopted<br>by given to Consumer,<br>utoome: Achieved<br>utoome: Achieved                                                                   | Clc              |
| wnload Report<br>elect nndepr<br>se ID<br>al ID<br>tput: PDF<br>Cenerate Report<br>Close<br>pload Report                   | ndent Living, Plan<br>Parameters<br>5704<br>20549                      |                                            | Consumer: Nimat Abdullah<br>Anticipated Program Services Du<br>Plannad Frequency of Consumer<br>Date Defined: 6/6/2014<br>Category, Community/Social Part<br>Goal: Participate in sports/recreat<br>Notes: Consumer will continue participate<br>the Move.                                                                                                    | P 95 %      Independen  ation: 5+ Years Contact: 90 Days      Capation Revien onal activities with peers.  tricipating in social recreation  Perso ng in the Women on Cons                                                        | Case II     Living Plan     Case II     ILP De     ILP Co     ILP Co     ILP CO     ILP CO     | Report Date :<br>Report Date :<br>20: 5794<br>Peloped: Accepted<br>py given to Consumer.<br>utcome: Achieved<br>utcome: Date: 6/6/2014<br>t Date Target Date Co<br>2/2014 9/6/2014 6/6 | Clc              |
| vnload Report elect   Indepr eport; Indepr se ID al ID compatibility PDF Generate Report Close pload Report Verbal Consent | ndent (Ivrny, Plan<br>Parameters<br>3704<br>22539                      |                                            | Consumer: Nimat Abdullah<br>Anticipated Program Services Du<br>Planned Frequency of Consumer<br>Date Defined: 6/6/2014<br>Category: Community/Social Part<br>Goal: Participate in sport/serverat<br>Notes: Consumer will continue participate<br>the Move.                                                                                                    | P 95 %      Independen  ation: 5+ Years Contact: 90 Days  Cipation Revier onal activities with peers.  rticipating in social recreation rig in the Women on Cons n, signature is not required.                                    | Case II     Case II     Case II     LP De     ILP Co     ILP Co     ILP Co     ILP Co     ILP Co     ILP Co     Id activities,     on Resp     Stat     umer 6/6                                                                                                    | Report Date (<br>2: 5794<br>veloped: Accepted.<br>py given to Consumer.<br>Acome: Achieved<br>utcome: Date: 6/6/2014<br>t Date<br>Target Date<br>Co<br>2:014<br>9/6/2014<br>6/6        | Clc              |
| vnload Report lect port: Indepr e ID d ID put: PDF Cenerate Report Close pload Report Verbal Consent Use machine gen       | ndent (Iving, Marc<br>Parameters<br>5304<br>22559<br>22559             |                                            | Consumer Signature*                                                                                                    | P 95 %      Independen  ation: 5+ Years Contact: 90 Days  Cipation Revier onal activities with peers.  rticipating in social recreation rig in the Women on Cons n, signature is not required.                                    | Case II     Case II     Case II     ILP De     ILP Co     ILP Co     ILP Co     ILP Co     ILP Co     Id activities,     on Resp Stat     umer 6/6      Date                                                                                                    | Report Date (<br>Report Date (<br>veloped: Accepted.<br>py given to Consumer:<br>doome: Achieved<br>doome: Date: 6/6/2014                                                              | Clc              |
| wnload Report elect Incorpo ese ID al ID tput: PDF Generate Report Close pload Report Verbal Consent Use machine gen       | ndent living Mari<br>Parameters<br>22549                               |                                            | Consumer: Nimat Abdullah<br>Anticipated Program Senices Du<br>Planned Frequency of Consumer<br>Date Definet: 6/6/2014<br>Category, Community/Social Part<br>Goal: Participate in sports/recreat<br>Notes: Consumer will continue part<br>Action Desc<br>Consumer will continue participati<br>the Move.<br>* If Consumer waived the IL Plan<br>Consumer Signature* | P 95 %      Independen  ation: 5+ Years Contact: 90 Days  Staff: , cipation Revie nonal activities with peers.  rticipating in social recreation ng in the Women on Cons n, signature is not required.                            | C     C     C | Report Date (<br>2: 5794<br>veloped: Accopted<br>py given to Consumer:<br>utcome: Achieved<br>utcome Date: 6/6/2014<br>1 Date Target Date Co<br>2014 9/6/2014 6/4                      | Clc              |
| wnload Report elect Indepe al ID al ID fild fild Generate Report Close pload Report Verbal Consent Use machine gei         | ndomt (Living Plan<br>Parameters<br>5304<br>20559<br>nerated signature |                                            | Consumer: Nimat Abdullah<br>Anticipated Program Services Du<br>Planned Frequency of Consumer<br>Date Defined: 6/6/2014<br>Category, Community/Social Part<br>Goal: Participate in sports/recreat<br>Notes: Consumer will continue participat<br>the Move.<br>• If Consumer waived the IL Pla<br>Consumer signature*<br>Staff Signature                             | P 95 %      Independen  ation: 5+ Years Contact: 90 Days      Staff:, cipation Review onal activities with peers.  rticipating in social recreation      Perss: ng in the Women on Cons  n, signature is not required.  ativities | Case II     Living Plan     Case II     ILP De     ILP Co     ILP Co     al activities,     on Resp Stat     umer 6/5     Date     Date     Date                                                                                                    | Report Date 4<br>Report Date 4<br>veloped: Accopted<br>py given to Consumer:<br>utcome: Achieved<br>utcome Date: 6/6/2014<br>t Date Target Date Co<br>2014 9/6/2014 6/6                | Clc              |

Print IL Plan button (IL Plan Report):

#### Print an IL Plan:

| Intake Inf   | ormation       | Services/Notes           | Goals-IL Plan          | Groups   | Financial Information                     | Documents           | I&R Calls           |          |                 |                 |
|--------------|----------------|--------------------------|------------------------|----------|-------------------------------------------|---------------------|---------------------|----------|-----------------|-----------------|
| IL Plan: Acc | cepted         | ▼ ILP Cop                | oy Given to Consu      | ımer?: 🗸 | New Goal                                  | Print IL P          | lan                 |          |                 |                 |
| G            | Goals Set: 0   | Goals Achieved:          | 6 Goals Drop           | oped: 0  | Goals Ongoing: 0 Tot                      | al Goals: 6         |                     |          |                 |                 |
| Consumer Go  | als            |                          |                        |          |                                           |                     |                     |          |                 |                 |
| Date Set     |                |                          | Goal Type              |          |                                           | Note                |                     | Outcome  | Outcome<br>Date | Staff Person    |
| 06/06/2014   | Participate in | n sports/recreational a  | activities with peers. |          | Consumer will con<br>recreational activit | tinue participating | in social           | Achieved | 06/06/2014      | Anabel Rios     |
| 06/06/2014   | Acquire sup    | portive services to mai  | intain schedule.       |          | Develop computer<br>Speaking.             | skills using Drage  | on Natually         | Achieved | 09/28/2015      | Anabel Rios     |
| 06/06/2014   | Acquire/mai    | intain volunteer work.   |                        |          | Consumer wants t                          | o participate in vo | lunteer activities. | Achieved | 09/03/2016      | Anabel Rios     |
| 06/06/2014   | Acquire self   | -care or home manage     | ment aids/equipmer     | nt.      | Consumer wants t                          | o access a compu    | er to use at home.  | Achieved | 11/17/2014      | Anabel Rios     |
| 06/06/2014   | Establish an   | d follow personal exer   | cise needs and routi   | ines.    | Consumer wants t                          | o join an exerise p | rogram.             | Achieved | 09/30/2016      | Anabel Rios     |
| 06/06/2014   | Acquire train  | ning in particular skill | or interest area.      |          | Consumer wants t                          | o improve her Spa   | nish.               | Achieved | 09/28/2015      | Anabel Rios     |
| 1            |                |                          |                        |          | Page 1 of 1                               |                     |                     |          |                 | View 1 - 6 of 6 |

| port;                                          |                                                                                                    |                       |                 |                                                                                                    |                 |
|------------------------------------------------|----------------------------------------------------------------------------------------------------|-----------------------|-----------------|----------------------------------------------------------------------------------------------------|-----------------|
| Parameters<br>ase ID 5723                      | Indepe                                                                                                    | ndent Living          | Plan            | Report D                                                                                                    | late: 04-25-202 |
| atput: PDF                                     | and the state of the state of t |                       | Casa (D: 5704   |                                                                                                    |                 |
|                                                | Consumer: Nimat Abdullah                                                                                                    |                       | 0.836 10. 51 54 |                                                                                                    |                 |
|                                                | Anticipated Program Services Duration: 5+ Years                                                                                                    |                       | ILP Developed   | # Accepted                                                                                                    | Sec. 1          |
| Generate Report                                | Flanned Frequency of Consumer Contact: 90 Days                                                                                                    |                       | ILP Copy give   | n to Consum                                                                                                    | er:             |
|                                                | Date Defined: 6/6/2014                                                                                                    | Staff: Anabel Rios    | Outcome         | Achiever                                                                                                    |                 |
| Close                                          | Category: Community/Social Participation                                                                                                    | Review Date:          | Outcome         | Date: 6/6/201                                                                                                    | 4               |
|                                                | Goal: Participate in sports/recreational activities with pe                                                                                                    | ers,                  | a construct     | Constant of the second second s |                 |
| inford monore                                  | Notes: Consumer will continue participating in social re-                                                                                                    | reational activities. |                 |                                                                                                    |                 |
| Jpioad Report                                  | Action Desc                                                                                                    | Person Resp           | Start Date      | Target Date                                                                                                    | Completed       |
|                                                | Consumer will continue participating in the Women on<br>the Move.                                                                                                    | Consumer              | 6/6/2014        | 9/6/2014                                                                                                    | 6/6/2014        |
| Verbal Consent                                 | Data Dafinari: 6/6/2014                                                                                                    | Staff: Anabel Rios    | Outcome         | Achieved                                                                                                    |                 |
| Use machine generated signature                | Category: Educational                                                                                                    | Review Date:          | Outcome         | Date: 9/28/20                                                                                                    | 15              |
|                                                | Goal: Acquire supportive services to maintain schedule                                                                                                    |                       |                 |                                                                                                    |                 |
|                                                | Notes: Develop computer skills using Dragon Natually S                                                                                                    | Speaking.             |                 |                                                                                                    |                 |
|                                                | Action Desc                                                                                                    | Person Resp           | Start Date      | Target Date                                                                                                    | Completed       |
|                                                | Consumer will register for computer skills,                                                                                                    | Consumer              | 6/6/2014        | 9/6/2014                                                                                                    | 9/28/2015       |
| บานของสุดสุดสุดสุดสุดสุดสุดสุดสุดสุดสุดสุดสุดส | Date Defined: 6/6/2014                                                                                                    | Staff: Anabel Rios    | Outcome         | Achieved                                                                                                    |                 |
|                                                | Category: Vocational                                                                                                    | Review Date:          | Outcome         | Date: 9/3/201                                                                                                    | 6               |
| anth (Caroline )                               | Goal: Acquire/maintain volunteer work.                                                                                                    |                       |                 |                                                                                                    |                 |
| save Reset                                     | Notes: Consumer wants to participate in volunteer activ                                                                                                    | ities.                |                 |                                                                                                    |                 |
|                                                | Action Desc                                                                                                    | Person Resp           | Start Date      | Target Date                                                                                                    | Completed       |
|                                                | Consumer will participate in volunteeractivities at HCIL.                                                                                                    | Consumer              | 6/6/2014        | 9/6/2014                                                                                                    | 9/30/2016       |
|                                                | Date Defined: 6/6/2014                                                                                                    | Staff: Anabel Rios    | Outcome         | Achieved                                                                                                    |                 |
|                                                | Category: Information Access/Technology                                                                                                    | Review Date:          | Outcome         | Date: 11/17/2                                                                                                    | 014             |
|                                                | Goal: Acquire self-care or home management aids/equi                                                                                                    | pment,                |                 |                                                                                                    |                 |

Prints a summary of all Goals entered. Signature lines are at the end of the report.

A Consumer signature is required unless they signed the IL Waiver.

To print this, click on the Print Icon on the menu and click on print.

| Print            |                          |   |        |       | ×         |
|------------------|--------------------------|---|--------|-------|-----------|
| Destination      | Printer                  | • |        |       |           |
| Content to print | Document and annotations | • |        |       |           |
| 🔿 All pages 🏢    |                          |   |        |       |           |
| Active page      |                          |   |        |       |           |
| O Pages: 1       |                          |   |        |       |           |
|                  |                          |   | Cancel | PRINT | $\supset$ |

#### Services/Notes Screen

| Staff       | Center                                    | Callers/Consumers                                                                                                    | Groups                                                                                                    | Community                                                                                                    | / Outreach                                                                                                    | General Se                                                                                              | ervices R                                                                                  | eports-                                      | Admin-        | Themes-    | Logou |
|-------------|-------------------------------------------|----------------------------------------------------------------------------------------------------|----------------------------------------------------------------------------------------------------|----------------------------------------------------------------------------------------------------|----------------------------------------------------------------------------------------------------|----------------------------------------------------------------------------------------------------|--------------------------------------------------------------------------------------------|----------------------------------------------|---------------|------------|-------|
| ID: 24380   | Nimat Abd                                 | ullah [(832) 884-095                                                                                                    | 9]                                                                                                    | Life                                                                                                    | Situations -                                                                                                  | PPR Con                                                                                                 | sumer Profile                                                                              | /E-Sign                                      | View Addre    | ess Info   |       |
| Intake Info | ormation                                  | Services/Notes                                                                                                    | Goals-IL Plan                                                                                                    | Groups                                                                                                    | Financial                                                                                                    | Information                                                                                             | Document                                                                                   | s I&R                                        | Calls         | -          |       |
| Set contac  | t reminder                                | to: 90 Days V                                                                                                    | Anticipated D                                                                                                    | uration of Pro                                                                                                    | gram: 5+ Yea                                                                                                  | ars 🔻                                                                                                   | Print Notes                                                                                | . Ne                                         | w Notes       |            |       |
| nsumer Cont | acts / Service                            | Notes                                                                                                    |                                                                                                    |                                                                                                    |                                                                                                    |                                                                                                    |                                                                                            |                                              |               |            |       |
| Date        | Staff                                     |                                                                                                    |                                                                                                    |                                                                                                    | Note                                                                                                    |                                                                                                    |                                                                                            |                                              | Success Story | Time (min) | Units |
| 2/28/2017   | Anabel Rios                               | In response to letter<br>response to letter<br>as of today due to<br>will be completed.                                          | er sent previous<br>sent to consum<br>no recipical cor                                                           | sly in an attempt<br>er at the beginn<br>ntact from consu                                                         | to make conta<br>ing of the mon<br>imer. All goals                                                            | ct with consum<br>th. CSR will be p<br>will be consider                                                 | er. There was r<br>blaced in inactiv<br>red met. Staffin                                   | io<br>ve status<br>g form                    |               | 30         | 2     |
| 2/01/2017   | Anabel Rios<br>Anabel Rios<br>Anabel Rios |                                                                                                    |                                                                                                    |                                                                                                    |                                                                                                    |                                                                                                    |                                                                                            |                                              |               | 30         | 2     |
| 1/13/2017   | Anabel Rios                               | Consumer was mai<br>HCIL requested the<br>their current ILP ar<br>stands ready to a<br>renew their system<br>additional challeng | iled a year end<br>e consumer to c<br>nd/or goals and<br>sist and work w<br>hs advocacy effo<br>ges in overcomin | letter from HCIL<br>ontact us in Feb<br>their new year<br>ith them. The H<br>orts in 2017 bec.<br>ng the many bar | stating that we<br>ruary and/or M<br>goals whatever<br>CIL letter encou<br>ause the disabi<br>riers we alread | e wished them a<br>larch for an app<br>they are. We als<br>uraged the cons<br>lity community<br>y face. | Happy Holiday<br>pointment to dis<br>so stated that H<br>umer to be rea<br>could be facing | v season.<br>scuss<br>ICIL<br>dy to<br>J     |               | 30         | 2     |
| 2/28/2016   | Anabel Rios                               | Consumer was con<br>the year and discu<br>and activities for Ja<br>contact consumer.                                             | tacted by Comi<br>ss future goals<br>anuary 2017 an<br>A letter will be                                          | munity Integration<br>for 2017. Additi<br>d future months<br>sent to consum                                       | on Specialist to<br>onally consume<br>. Consumer has<br>er in an attemp                                       | touch base on t<br>er was also cont<br>s not responded<br>t to establish co                             | their progress<br>tacted to discus<br>d to previous at<br>ontact with con                  | through<br>ss updates<br>tempts to<br>sumer. |               | 30         | 2     |
| 9/30/2016   | Anabel Rios                               | All consumer goals<br>FY 17 to update go                                                                                         | s were met for F<br>bal plan and wo                                                                              | Y16 as of Septe<br>rk on establishe                                                                               | mber 30, 2016<br>d new and/or o                                                                               | . Consumer will<br>ongoing goals.                                                                       | be contacted e                                                                             | effective                                    |               | 30         | 2     |
| 8/05/2016   | Anabel Rios                               | Consumer was con<br>established goals.<br>re-establish contac                                                                    | tacted to obtain<br>All numbers lise<br>t.                                                                       | ning a follow-up<br>ted on file or ou                                                                             | on their currer<br>t of services. Sl                                                                          | nt situation and<br>he will be sent a                                                                   | progress in acl<br>an e-mail in a at                                                       | nieving<br>tempt to                          |               | 30         | 2     |
| 5/06/2016   | Anabel Rios                               | Consumer was con<br>Act/Marketplace of<br>Diabetes Education<br>prevention and car<br>resources and info<br>resources.           | ntacted by HCIL<br>n Tuesday, May<br>n Counselor wit<br>re. Consumer is<br>rmation on psy                        | and invited to a<br>10, 2016 from<br>h Kelsey-Seybold<br>unable to atten<br>chiatric doctors                      | ttend an Overvi<br>1:00-2:00 p. m<br>I will also give a<br>d due other res<br>that would take                 | iew on the Affor<br>. After the overv<br>a 30 minute pre<br>ponsibilities. Sh<br>e her insurance.       | rdable Health<br>view, Susan Joh<br>esentation on d<br>ne also requesto<br>. She was given | nson,<br>iabetes<br>ed<br>several            |               | 120        | 8     |
| 4/25/2016   | Anabel Rios                               | Consumer was con<br>April 28, 2016 fror<br>Houston will be he<br>disabilities. A mes                                             | ntacted by volur<br>m 1pm-3pm. Th<br>re to offer tips<br>sage was left fo                                        | teer and invited<br>te topic will focu<br>and recommend<br>r consumer to ir                                       | to attend Wom<br>s on fitness an<br>ations on exer<br>form them abo                                           | nen on the Move<br>d nutrition. Billy<br>cising and healt<br>but the meeting.                           | e meeting on Tl<br>/ Reese with Cil<br>hy eating for p                                     | nursday<br>ty of<br>eople with               |               | 60         | 4     |
|             |                                           | Ms. Abdullah repo<br>Methodist Hospital                                                                                          | rted an incident<br>I. She stated tha                                                                            | that she experi<br>at she went to th                                                                              | enced last weel<br>e ER to access                                                                             | k while trying to<br>emergency atte                                                                     | access service<br>ntion. She was                                                           | s through<br>not                             |               |            |       |

Consumer Contacts are for keeping an up-to-date record of meetings, calls, correspondence, or any other interactions with, or on behalf of a consumer. Contact entry is required for the 704 Report,

Click on the New Notes button - to record a Consumer Contact.

To view prior contacts – Double click on the Services/Notes entry.

The Print Notes – button is a report that will compile all (or part) of all contacts made with this Consumer according to your date selection. The following 2 pages will demonstrate.

TIP: You may want to review the date range you need on this screen before clicking "Print Contacts."

#### **Print Notes**

|       | Staff Center          | Callers/Consumers    | s Groups        | Community    | Outreach G       | eneral Se | ervices  | Reports-     | Admin <del>-</del> | Themes-      | Logout |  |
|-------|-----------------------|----------------------|-----------------|--------------|------------------|-----------|----------|--------------|--------------------|--------------|--------|--|
| ID:   | 24380 Nimat Ab        | dullah [(832) 884-09 | 959]            | Life         | Situations - PPR | Cons      | sumer Pr | ofile/E-Sign | View Add           | ress Info    |        |  |
| Inta  | ake Information       | Services/Notes       | Goals-IL Plan   | Groups       | Financial Infor  | mation    | Docum    | nents I&R    | Calls              |              |        |  |
| Set   | contact reminde       | r to: 90 Days V      | Anticipated Dur | ation of Pro | gram: 5+ Years   | • <       | Print No | tes New      | Notes              |              |        |  |
| Consu | mer Contacts / Servic | e Notes              |                 |              |                  |           |          |              | -                  |              |        |  |
| D     | ate Staff             | F                    |                 |              | Note             |           |          |              | Success Stor       | y Time (min) | Units  |  |

When you click on the Print Notes button this is the screen that comes up. You need to put in the Beginning Date and the Ending Date and click Generate Report.

You will have the option to print a Detailed or a Summary report.

|                   |                                                                        |                                                                                                    | 1/9 .        | (-) (+) as a/                                              | nc         | 6      |                          |
|-------------------|------------------------------------------------------------------------|----------------------------------------------------------------------------------------------------|--------------|------------------------------------------------------------|------------|--------|--------------------------|
| Select<br>Report: | Consumer_Lontact_Summary_By_Staff<br>Consumer_Contact_Details_By_Staff |                                                                                                    | Ellis 🖡      | A A 93 % *                                                 | a G        | 16     | 1                        |
|                   | Parameters                                                             |                                                                                                    |              |                                                            |            |        |                          |
| ase ID            | 1/04                                                                   |                                                                                                    | Co           | nsumer Contact Sun                                         | imarv      | by Sta | ff Report Date: 04-25-20 |
| tart Date         | 01/01/2017                                                             |                                                                                                    |              |                                                            |            |        |                          |
| nd Date           | 08/31/2017                                                             |                                                                                                    |              | Date range: 2/1/1900 thro                                  | ugh 1/31/2 | 201    |                          |
| a prace           |                                                                        | 1                                                                                                    |              | <all staff<="" td=""><td>&gt;</td><td></td><td></td></all> | >          |        |                          |
| taff              | All                                                                    |                                                                                                    | 1            | Nimat Abduli                                               | an         |        | 100.00                   |
| utput: PDF        |                                                                        | Staff Name                                                                                                    | Contact Date | Service Type                                               | Units      | Hours  | Funder                   |
|                   |                                                                        | Anabel Klos                                                                                                    | 2/20/2017    | Pear Courseling                                            | 2          | 0.50   | HOLIACL HHS              |
|                   |                                                                        |                                                                                                    | 2/1/2017     | Advectorill and Condense                                   | 4          | 0.00   | HOLAGE HUS               |
| Generate F        | leport                                                                 |                                                                                                    | 1/13/2017    | Revocacy/Legal Services                                    |            | 0.25   | HOUAGL HHS               |
|                   |                                                                        |                                                                                                    | 12/28/2018   | Peer Counseling                                            | 2          | 0.50   | HCILIACI HHS             |
| Class             |                                                                        |                                                                                                    | 9/30/2016    | Advocacy/Lanal Services                                    | 2          | 0.50   | HCIL/ACLEHHS             |
| Close             |                                                                        |                                                                                                    | 8/5/2016     | Peer Counseling                                            | 2          | 0.50   | HOLLACI, HHS             |
|                   |                                                                        |                                                                                                    | 5/6/2016     | IL Skills Training                                         | 2          | 0.50   | HCIL/ACL-HHS             |
| Upload Rep        | ort                                                                    |                                                                                                    | 5/6/2016     | Information & Referral Services                            | 2          | 0.50   | HCIL/ACL-HHS             |
| - the second      |                                                                        |                                                                                                    | 5/6/2016     | Peer Counseling                                            | 2          | 0.50   | HCIL/ACL-HHS             |
| _                 |                                                                        |                                                                                                    | 5/6/2016     | Preventive Services                                        | 2          | 0.50   | HCIL/ACL-HHS             |
|                   |                                                                        |                                                                                                    | 4/25/2016    | Peer Counseling                                            | 2          | 0.50   | HCIL/ACL-HHS             |
| Verbal            | Consent                                                                |                                                                                                    | 4/25/2016    | Recreational Services                                      | 2          | 0.50   | HCIL/ACL-HHS             |
|                   |                                                                        |                                                                                                    | 3/30/2016    | Advocacy/Legal Services                                    | 2          | 0.50   | HCIL/ACL-HHS             |
| Use ma            | achine generated signature                                             | and the second second se                                                                                                    | 3/30/2016    | Information & Referral Services                            | 2          | 0.50   | HCIL/ACL-HHS             |
|                   |                                                                        |                                                                                                    | 3/30/2016    | Peer Counseling                                            | 2          | 0.50   | HCIL/ACL-HHS             |
|                   |                                                                        |                                                                                                    | 3/30/2016    | Preventive Services                                        | 2          | 0.50   | HCIL/ACL-HHS             |
|                   |                                                                        |                                                                                                    | 3/22/2016    | Housing                                                    | 2          | 0.50   | HGIL/ACL-HHS             |
|                   |                                                                        |                                                                                                    | 3/22/2016    | IL Skills Training                                         | 2          | 0.50   | HCIL/ACL-HHS             |
| £                 |                                                                        |                                                                                                    | 3/22/2016    | Information & Referral Services                            | 2          | 0.50   | HCIL/ACL-HHS             |
|                   |                                                                        | All the local division of the local division of the local division | 3/22/2016    | Peer Counseling                                            | 2          | 0.50   | HCIL/ACL-HHS             |
|                   |                                                                        |                                                                                                    | 3/15/2016    | Advocacy/Legal Services                                    | 2          | 0.50   | HCIL/ACL-HHS             |
|                   |                                                                        |                                                                                                    | 3/15/2016    | Information & Referral Services                            | 2          | 0.50   | HCIL/ACL-HHS             |
| C                 | 14                                                                     |                                                                                                    |              |                                                            |            |        |                          |

#### **Print Notes Report**

| ownload Re        | port                                                                   | -                                                                                                    | _            |                                 |            |        |                            |
|-------------------|------------------------------------------------------------------------|----------------------------------------------------------------------------------------------------|--------------|---------------------------------|------------|--------|----------------------------|
| Select<br>Report: | Consumer_Contact_Summary_By_Staff<br>Consumer_Contact_Details_By_Staff |                                                                                                    | 1/9 🔶        | € € 95% +                       | o c        | DIE    | Q                          |
| ase ID            | Parameters                                                             |                                                                                                    | Co           | nsumer Contact Sun              | nmary      | by Sta | ff Report Date: 04-25-2022 |
| art Date          | 01/01/2017                                                             |                                                                                                    |              | Date range: 2/1/1900 thro       | ugh 1/31/2 | 201    |                            |
| d Date            | 08/31/2017                                                             |                                                                                                    |              | < All Staff                     | ->         |        |                            |
| -ff               | All                                                                    |                                                                                                    |              | Nimat Abdull                    | ah         |        |                            |
|                   | ~ /50                                                                  | Staff Name                                                                                                    | Contact Date | Service Type                    | Units      | Hours  | Funder                     |
| tput: PDF         |                                                                        | Anabel Rios                                                                                                    | 2/28/2017    | Peer Counseling                 | 2          | 0.50   | HCIL/ACL-HHS               |
|                   |                                                                        |                                                                                                    | 2/1/2017     | Peer Counseling                 | 2          | 0.50   | HCIL/ACL-HHS               |
|                   |                                                                        |                                                                                                    | 1/13/2017    | Advocacy/Legal Services         | 1          | 0.25   | HCIL/ACL-HHS               |
| Generate F        | leport                                                                 |                                                                                                    | 1/13/2017    | Peer Counseling                 | 1          | 0.25   | HCIL/ACL-HHS               |
|                   |                                                                        |                                                                                                    | 12/28/2016   | Peer Counseling                 | 2          | .0.50  | HCIL/ACL-HHS               |
| Close             |                                                                        |                                                                                                    | 9/30/2016    | Advocacy/Legal Services         | 2          | 0.50   | HCIL/ACL-HHS               |
|                   |                                                                        |                                                                                                    | 8/5/2016     | Peer Counseling                 | 2          | 0.50   | HCIL/ACL-HHS               |
|                   |                                                                        |                                                                                                    | 5/6/2016     | IL Skills Training              | 2          | 0.50   | HCIL/ACL-HHS               |
| pload Rep         | ort                                                                    |                                                                                                    | 5/6/2016     | Information & Referral Services | 2          | 0.50   | HCIL/ACL-HHS               |
|                   |                                                                        |                                                                                                    | 5/6/2016     | Peer Counseling                 | 2          | 0.50   | HCIL/ACL-HHS               |
| _                 |                                                                        |                                                                                                    | 5/6/2016     | Preventive Services             | 2          | 0.50   | HCIL/ACL-HHS               |
|                   |                                                                        |                                                                                                    | 4/25/2016    | Peer Counseling                 | 2          | 0.50   | HCIL/ACL-HHS               |
| Verbal            | Consent                                                                |                                                                                                    | 4/25/2016    | Recreational Services           | 2          | 0.50   | HCIL/ACL-HHS               |
|                   |                                                                        |                                                                                                    | 3/30/2016    | Advocacy/Legal Services         | 2          | 0.50   | HCIL/ACL-HHS               |
| Use m             | achine generated signature                                             |                                                                                                    | 3/30/2016    | Information & Referral Services | 2          | 0.50   | HCIL/ACL-HHS               |
|                   |                                                                        |                                                                                                    | 3/30/2016    | Peer Counseling                 | 2          | 0.50   | HCIL/ACL-HHS               |
|                   |                                                                        |                                                                                                    | 3/30/2016    | Preventive Services             | 2          | 0.50   | HCIL/ACL-HHS               |
|                   |                                                                        |                                                                                                    | 3/22/2016    | Housing                         | 2          | 0.50   | HCIL/ACL-HHS               |
|                   |                                                                        |                                                                                                    | 3/22/2016    | IL Skills Training              | 2          | 0.50   | HCIL/ACL-HHS               |
|                   |                                                                        |                                                                                                    | 3/22/2016    | Information & Referral Services | 2          | 0.50   | HCIL/ACL-HHS               |
|                   |                                                                        | and the local division of the local division of the local division | 3/22/2016    | Peer Counseling                 | 2          | 0.50   | HCIL/ACL-HHS               |
|                   |                                                                        |                                                                                                    | 3/15/2016    | Advocacy/Legal Services         | 2          | 0.50   | HCIL/ACL-HHS               |
| 100               |                                                                        |                                                                                                    | 3/15/2016    | Information & Referral Services | 2          | 0.50   | HCIL/ACL-HHS               |
| ave Res           | set                                                                    |                                                                                                    | 3/15/2016    | Peer Counseling                 | 2          | 0.50   | HCIL/ACL-HHS               |
|                   |                                                                        |                                                                                                    | OLAN PROATS  | Linuming                        | -          | 0.50   | LOOP WAS LIDE              |

This is what the actual report looks like – you would click on Print Icon and it would print the full report. As you can see, this pulls all of the information that you put in under the Notes.

#### Contact Information – (after double clicking on the entry)

| s:<br>response to letter sent previously in an<br>the month. CSR will be placed in inact<br>multil be completed | attempt to make contact   |                                          |      |       |                   |
|----------------------------------------------------------------------------------------------------|---------------------------|------------------------------------------|------|-------|-------------------|
| response to letter sent previously in an<br>the month. CSR will be placed in inact<br>multiple completed        | n attempt to make contact |                                          | _    |       |                   |
| n win be completed.                                                                                             |                           |                                          |      |       |                   |
| ervice Topics are required for the Fe                                                                           | deral report              |                                          |      |       |                   |
| ervice Topics                                                                                                   | Staff Time and Funder     |                                          |      | _     | Service Referrals |
|                                                                                                    | Note Type                 | Funder/Program                           | Time |       | Provider          |
| Services Provided Topics                                                                                        | Pres Courselling          |                                          | 20   | Units |                   |
| Services Provided Topics<br>Peer Counseling                                                                     | Peer Counseling           | HCIL/ACL-HHS                             | 30   | 2     |                   |
| Services Provided Topics<br>Peer Counseling                                                                     | Peer Counseling           | HCIL/ACL-HHS                             | 30   | 2     |                   |
| Services Provided Topics<br>Peer Counseling                                                                     | Peer Counseling           | HCIL/ACL-HHS<br>Total (15 min = 1 unit): | 30   | 2     |                   |

Complete the first part of the record. Units are 1 Unit for 15 minutes of time.

TIP: The first contact entries are typically Intake and Assessment.

Remember to always enter a Service note when you update or work on the Consumer's file. For example, if you close a Consumer file, you will enter a Service note to go with the closing date.

#### **Contact Information - Topics and Referrals**

|                              | State Millio State Plantes |                          |      |              |                            |
|------------------------------|----------------------------|--------------------------|------|--------------|----------------------------|
| Services Provided Topics     | Note Type                  | Funder/Program           | Time | Units        | Provider                   |
| Peer Counseling              | Peer Counseling            | HCIL/ACL-HHS             | 30   | 2            |                            |
|                              |                            | Total (15 min = 1 unit): | 30   | 2            |                            |
| J Insert New View 1 - 2 of 2 | 👼 📖 Insert New             |                          | Vie  | w 1 - 2 of 2 | Insert New View 1 - 1 of 1 |
| Print Notes Life Situ        | uations - PPR              |                          |      |              |                            |
|                              |                            |                          |      |              |                            |

Be sure to select all Service Topics that apply as are required for the 704 Report.

Note, whatever topic you put here should be discussed in the "Notes" section. At least one Contact record is needed for the 704 reporting year with all the Service Topics entered. Be specific, more is better.

Referrals to Agency Type area: track if you refer a consumer to another agency for services.

Note: Topics are only counted once for the 704 - so if several contacts are made under the same topic – say Transportation, and there are 10 contacts with the consumer in this area– it will be counted one time only.

#### **Contact Information – Notes**

| *Date: 02/28/2017                      | Staff: Anabel Rios      | Success S                      | story?:   | J            |                                    |
|----------------------------------------|-------------------------|--------------------------------|-----------|--------------|------------------------------------|
| m will be completed.                   | e status as of today du | e to no recipical contact from | i consume | r. All goal: | s will be considered met. Staffing |
| ervice Topics are required for the Fed | eral report             |                                |           | _            | Provide and so the                 |
| Services Provided Topics               | Note Type               | Funder/Program                 | Time      | Units        | Service Referrals                  |
|                                        | Peer Counseling         | HCIL/ACL-HHS                   | 30        | 2            |                                    |
| Peer Counseling                        |                         |                                |           |              |                                    |
| Peer Counseling                        |                         |                                |           |              |                                    |
| Peer Counseling                        | a inset New             | Total (15 min = 1 unit):       | 30        | 2            |                                    |

Enter a summary of what took place as a result of your interactions with this consumer.

Enter your Staff notes.

Close the screen when done.

#### Staff Center (Active Case List) Screen

| Staff Center       | Callers/Co      | onsumers     | Groups      | Commun    | ity Outreach    | General Service  | es Repor      | ls+ Admi       | in•    | Themes-         | Logout        | 1                                      |
|--------------------|-----------------|--------------|-------------|-----------|-----------------|------------------|---------------|----------------|--------|-----------------|---------------|----------------------------------------|
| Staff Cer          | nter            |              |             |           | and a           | No               | ote: Items in | blue are rec   | quired | for Federal     | Reporting     |                                        |
| otan oci           | nor             |              | Co          | onsumer S | urvey Prin      | t Consumer List  | Daily Time    | Check          | How T  | o Add Consum    | er to List    |                                        |
| Staff: Anabel Rios |                 | Show C       | losed Consu | mers:     | Consumer:       |                  | •             | Search         |        |                 |               |                                        |
| Consumer List      | _               | _            |             |           |                 |                  | _             |                |        | IR Calls Requir | ing Follow-Up |                                        |
| Consumer           | Last<br>Contact | Next Contact | Intake Date | IL Plan   | Phone<br>Number | Add Contact/Note | Send Email    | Address        |        | Caller          | Call D        | Date Phone Number Follow Up Address    |
| Abrar, Nadia       | 04/21/2022      | 86 day(s)    | 01/29/2020  | Accepted  | (832) 533-0004  | New Note         | Send Email    | Address        | 1      |                 |               |                                        |
| Akpa, Chima        | 02/09/2022      | 15 day(s)    | 12/06/2007  | Accepted  | (832) 721-7214  | New Note         | Send Email    | Address        |        |                 |               |                                        |
| Akway, Olango      | 04/21/2022      | 86 day(s)    | 05/14/2012  | Accepted  | (832) 890-5748  | New Note         | Send Email    | Address        |        |                 |               |                                        |
| Amlima, Kossi      | 04/21/2022      | 86 day(s)    | 01/08/2014  | Accepted  | (773) 676-3259  | New Note         | Send Email    | Address        |        |                 |               |                                        |
| Andrews, Kimberly  | 04/21/2022      | 86 day(s)    | 05/13/2019  | Accepted  | (832) 792-6525  | New Note         | Send Email    | Address        |        |                 |               |                                        |
| Barrera, Ramiro    | 03/30/2022      | 64 day(s)    | 10/18/2016  | Accepted  | (832) 603-7545  | New Note         | Send Email    | Address        |        |                 |               |                                        |
| Bell, Jeanette     | 04/21/2022      | 86 day(s)    | 01/29/2019  | Accepted  | (832) 967-3609  | New Note         | Send Email    | Address        |        | -               | _             | Page 1 of 0 No records to view         |
| Benitez, Macario   | 04/21/2022      | 86 day(s)    | 05/07/2019  | Accepted  | (713) 380-2729  | New Note         | Send Email    | Address        |        | Note: If        | a screen fre  | ezes, press "CTRL KEY" AND F5 to reset |
| Biddle, Walter     | 04/19/2022      | 84 day(s)    | 03/01/2019  | Accepted  | (832) 259-1406  | New Note         | Send Email    | Address        |        |                 |               | Version: 03.12                         |
| Bisch, Vickie      | 01/25/2022      | 0 day(s)     | 11/05/2020  | Accepted  | (832) 298-4856  | New Note         | Send Email    | Address        |        |                 |               |                                        |
| Blasini, Christina | 01/25/2022      | 0 day(s)     | 09/02/2014  | Accepted  | (346) 978-3230  | New Note         | Send Email    | Address        |        |                 |               |                                        |
| Blount, Glennelle  | 01/25/2022      | 0 day(s)     | 02/10/2020  | Accepted  | (281) 901-2705  | New Note         | Send Email    | Address        |        |                 |               |                                        |
| Boatman, Carri     | 01/25/2022      | 0 day(s)     | 11/03/2020  | Accepted  | (832) 578-4519  | New Note         | Send Email    | Address        |        |                 |               |                                        |
| Broomfield, Glenda | 01/25/2022      | 0 day(s)     | 06/06/2019  | Accepted  | (281) 988-8972  | New Note         | Send Email    | Address        |        |                 |               |                                        |
| Brown, Heather     | 01/25/2022      | 0 day(s)     | 05/21/2019  | Accepted  | (346) 360-2130  | New Note         | Send Email    | Address        |        |                 |               |                                        |
| Brumbaugh, Iris    | 03/30/2022      | 64 day(s)    | 02/20/2007  | Accepted  | (713) 562-7682  | New Note         | Send Email    | Address        |        |                 |               |                                        |
| Bush , Chiquita    | 01/25/2022      | 0 day(s)     | 10/28/2021  | Accepted  | (713) 609-7759  | New Note         | Send Email    | Address        |        |                 |               |                                        |
|                    |                 |              | -           | Page 1    | of 2 ++ +-      |                  |               | View 1 - 100 a | of 198 |                 |               |                                        |

When you work with consumers every day, use this screen by double clicking the consumer's name in the list. From here you will have quick access to entering Goals, Contact Notes and updating Consumer/Service Request information for all the active Consumers that you are working with.

The Next Contact column will note if a contact is due according to the Planned Frequency of Contact that was entered on the Goal tab in the Service Request screen.

#### **Closing Out A Consumer Request**

| Intake Information                                                                               | Services/Notes                                         | Goals-IL Plan                         | Groups                                           | Financial Informa                                                                                                | ation Docum                  | ents I&R Cal        | s                         |                   |              |
|--------------------------------------------------------------------------------------------------|--------------------------------------------------------|---------------------------------------|--------------------------------------------------|----------------------------------------------------------------------------------------------------|------------------------------|---------------------|---------------------------|-------------------|--------------|
| "Start Date: 06/0<br>Office: HCIL<br>IL Plan: Accep<br>IL Plan Copy Given to<br>Rights Signature | 5/2014 🗐<br>v<br>pted v<br>Consumer: v<br>Received?: v | Exit Date<br>Reason                   | Exit Inform<br>e: 02/28/20<br>1: Goals Me<br>70B | ation<br>D17 II<br>t V<br>Exit Survey                                                                            | File Commen<br>Old Address   | ts or Eligibility S | tatement:<br>ase ID: 8134 |                   |              |
| Rights Date: 06/0<br>Case ID: 5794                                                               | 5/2014 🔳                                               | cuse is Activ                         |                                                  | About Closing                                                                                                    |                              |                     |                           | h                 |              |
| Consumer Staff/Funding                                                                           |                                                        |                                       |                                                  | and the second second second second second second second second second second second second second second second | Step 4: Servi                | e Notes Alt-C       |                           |                   |              |
| Funding/Program                                                                                  | Staff Assigned                                         | Start Date En                         | d Date Co                                        | onfidential                                                                                                    | Step 5: Goals                | Alt-G               |                           |                   |              |
|                                                                                                  |                                                        |                                       |                                                  |                                                                                                    |                              |                     |                           |                   |              |
| 🗑 🕫 Insert New                                                                                   |                                                        |                                       |                                                  | /iew 1 - 2 of 2                                                                                                  |                              |                     |                           |                   |              |
|                                                                                                  | -                                                      | _                                     | _                                                |                                                                                                    | -                            |                     | -                         | -                 |              |
| SS Benefits                                                                                      |                                                        |                                       |                                                  |                                                                                                    |                              |                     |                           |                   |              |
| SS Benefits<br>SS Office Verifie<br>w/BPO                                                        | ed BPQY Date C                                         | ependant Confir<br>In Record Letter S | m Medica<br>ent D                                | l Review Month Of T<br>ate Used To Da                                                                            | WP Month Of<br>te Cessation  | EPE Start Date      | EPE End Date              | TWP Start<br>Date | TWP End Date |
| SS Benefits<br>SS Office Verifie<br>w/BPC                                                        | 2d BPQY Date C                                         | Dependant Confi<br>Dn Record Letter S | m Medica<br>ient D                               | l Review Month Of T<br>ate Used To Da                                                                            | WP Month Of<br>Ite Cessation | EPE Start Date      | EPE End Date              | TWP Start<br>Date | TWP End Date |

A Consumer should only have one Active Service request at a time. However, you can have many goals under that one request and many entries for different Programs and Staff. The Active Service Request will stay opened until all the goals have been achieved or dropped.

The next example is of a Consumer – that was opened, worked with and then closed. If this Consumer should call with another Request for Services – say training instead of equipment – then we would open a new Request for Service – with new Goals and Contacts, etc.

#### **Consumer – Closing A Request For Service**

First enter the Exit information in the section on this screen.

| Intake Information                     | Services/Note | es Goals-I               | L Plan Gro                | ups Finan             | cial Informatio              | n Documer             | nts I&R Call      | s            |                   |                 |
|----------------------------------------|---------------|--------------------------|---------------------------|-----------------------|------------------------------|-----------------------|-------------------|--------------|-------------------|-----------------|
| "Start Date: 06/09                     | 5/2014        |                          | Exit Inf                  | ormation              |                              | File Comments         | or Eligibility St | tatement:    |                   |                 |
| IL Plan: Accep                         | oted 🔻        | E                        | Reason: Goal              | s Met                 | ■                            |                       |                   |              |                   |                 |
| Rights Signature<br>Rights Date: 06/09 | Received?: 🗹  | Case                     | is Active?:               | About Cl              | osing                        |                       |                   |              |                   |                 |
| Case ID: 5794                          |               |                          |                           |                       |                              |                       |                   |              | h                 |                 |
| Consumer Staff/Funding                 |               |                          |                           |                       |                              | Step 4: Service       | Notes Alt-C       |              |                   |                 |
| HCII /ACL-HHS                          | Anabel Rios   | Start Date<br>06/05/2014 | End Date<br>02/28/2017    | Confidentia           |                              | Step 5: Goals A       | Alt-G             |              |                   |                 |
| Heley Ace tino                         | Andber Hos    | 00/03/2014               | 02/20/2011                |                       |                              |                       |                   |              |                   |                 |
| a 🕫 Insert New                         |               |                          |                           | View 1 - 2 of 2       | 2                            |                       |                   |              |                   |                 |
| SS Benefits                            |               |                          | -                         |                       | -                            | -                     |                   | _            | -                 | _               |
| SS Office Verifie<br>w/BPQ             | ed BPQY Date  | Dependant<br>On Record   | Confirm Me<br>Letter Sent | edical Review<br>Date | Month Of TWP<br>Used To Date | Month Of<br>Cessation | EPE Start Date    | EPE End Date | TWP Start<br>Date | TWP End Date    |
|                                        |               |                          |                           |                       |                              |                       |                   |              |                   |                 |
| 🗑 🕼 Insert New                         |               |                          |                           |                       |                              |                       |                   |              |                   | View 1 - 1 of 1 |

Next, click on the – Situations – button and fill in the Exit column for all items entered there.

| Date: 02/20/2017                                                                                      | Staff: Angled Bigs                                                     | - Current C                                                | ton a F                 | 1               |                                    |
|----------------------------------------------------------------------------------------------------|------------------------------------------------------------------------|------------------------------------------------------------|-------------------------|-----------------|------------------------------------|
| Date. 02/28/2017                                                                                      | Anabel Rios                                                            | Juccess :                                                  | itory:                  | ).              |                                    |
| the month. CSR will be placed in inact<br>m will be completed.                                        | ive status as of today du                                              | e to no recipical contact fron                             | 1 consume               | r. All goal:    | s will be considered met. Staffing |
|                                                                                                    |                                                                        |                                                            |                         |                 |                                    |
| ervice Topics are required for the Fe                                                                 | ederal report                                                          |                                                            | _                       | _               |                                    |
| ervice Topics are required for the Fe<br>ervice Topics                                                | ederal report<br>Staff Time and Funder                                 | Funder /Program                                            | Time                    | Unite           | Service Referrals                  |
| ervice Topics are required for the Fo<br>ervice Topics<br>Services Provided Topics<br>Peer Counseling | ederal report<br>Staff Time and Funder<br>Note Type<br>Peer Counseling | Funder/Program<br>HCIL/ACL-HHS                             | Time<br>30              | Units<br>2      | Service Referrals<br>Provider      |
| ervice Topics are required for the Fo<br>ervice Topics<br>Services Provided Topics<br>Peer Counseling | Staff Time and Funder<br>Note Type<br>Peer Counseling                  | Funder/Program<br>HCIL/ACL-HHS<br>Total (15 min = 1 unit): | <b>Time</b><br>30<br>30 | Units<br>2<br>2 | Service Referrals<br>Provider      |

|                         | At Intake                 |   | At Change or improved     | access |
|-------------------------|---------------------------|---|---------------------------|--------|
| Assistive Technology:   | Needs Access              | • | Needs Access              | Y      |
| Health Care Services:   | Achieved Access           | T | Achieved Access           | T      |
| Transportation:         | Achieved Access           | • | Achieved Access           |        |
| Education:              | Some College              | • | Some College              | T      |
| Residence Type:         | Rent House/Apartment      | • | Rent House/Apartment      | •      |
| Living Arrangement:     | Independent               | • | Independent               | Ŧ      |
| Living Accessibility:   | Accessible                |   | Accessible                | •      |
| Employment:             | Not Employed: Not Seeking | v | Not Employed: Not Seeking |        |
| Annual Income:          | \$6,601 - \$10,000        | • | \$6,601 - \$10,000        | •      |
| Subsidy:                | Unsubsidized              | v | Unsubsidized              | •      |
| ems in Blue needed on P | PR/704 Report             |   |                           |        |
| ems in Red needed for 7 | -OB Report                |   |                           |        |

Next, enter the end date on the Programs Tab

|                                           |                    |                        |                        |                       | 1                                     |                              |                       |                   |              |                   |            |
|-------------------------------------------|--------------------|------------------------|------------------------|-----------------------|---------------------------------------|------------------------------|-----------------------|-------------------|--------------|-------------------|------------|
| "Start Date: 06/0                         | 5/2014             |                        | Ex                     | it Informa            | ation                                 |                              | File Comments         | or Eligibility St | tatement:    |                   |            |
| Office: HCIL                              | •                  | E                      | Exit Date:             | 02/28/20              | 17                                    | E                            | Old Address ID:       | 25129 Old Ca      | ase ID: 8134 |                   |            |
| IL Plan: Acce                             | pted 🔻             |                        | Reason:                | Goals Met             | 1                                     |                              |                       |                   |              |                   |            |
| IL Plan Copy Given to                     | Consumer: 🗹        |                        |                        | 70B 8                 | Exit Survey                           | 1                            |                       |                   |              |                   |            |
| <b>Rights Signature</b>                   | Received?: 🗹       | Casa                   | is Active?             |                       |                                       |                              |                       |                   |              |                   |            |
| Rights Date: 06/0                         | 5/2014             | case                   | is Active.             |                       | About Clos                            | sing                         |                       |                   |              |                   |            |
| Case ID: 5794                             |                    |                        |                        |                       |                                       |                              |                       |                   |              | 1.                |            |
| Consumer Staff/Funding                    | >                  | -                      |                        |                       | -                                     |                              | Step 4: Service 1     | lotes Alt-C       |              |                   |            |
| Funding/Program                           | Staff Assigned     | Start Date             | End D                  | ate Co                | nfidential                            |                              | Step 5: Goals Al      | -G                |              |                   |            |
| HCIL/ACL-HHS                              | Anabel Rios        | 06/05/2014             | 02/28/                 | 2017                  |                                       |                              | Step 5. Sould in      |                   |              |                   |            |
|                                           |                    |                        |                        |                       |                                       |                              |                       |                   |              |                   |            |
| 🗉 🕫 insert New                            |                    |                        |                        | Vi                    | īew 1 - 2 of 2                        |                              |                       |                   |              |                   |            |
| a 🕫 insert New                            |                    |                        |                        | Vi                    | Tiew 1 - 2 of 2                       |                              |                       |                   |              |                   |            |
| SS Benefits                               |                    |                        |                        | Vi                    | 1iew 1 - 2 of 2                       |                              |                       |                   |              |                   |            |
| SS Benefits<br>SS Office Verific          | ed BPQY Date       | Dependant<br>On Record | Confirm<br>Letter Sent | Vi<br>Medical<br>t Da | Tiew 1 - 2 of 2                       | Month Of TWP<br>Used To Date | Month Of<br>Cessation | EPE Start Date    | EPE End Date | TWP Start<br>Date | TWP End Da |
| SS Benefits<br>SS Office Verific<br>w/BPC | аd<br>Дү ВРQY Date | Dependant<br>On Record | Confirm<br>Letter Sen  | Medical<br>t Da       | Tiew 1 - 2 of 2<br>I Review Mate I    | Month Of TWP<br>Used To Date | Month Of<br>Cessation | EPE Start Date    | EPE End Date | TWP Start<br>Date | TWP End Da |
| SS Benefits<br>SS Office Verific<br>w/BPC | ed<br>Дү ВРQY Date | Dependant<br>On Record | Confirm<br>Letter Sen  | vi<br>Medical<br>t Da | Tew 1 - 2 of 2<br>I Review Mate I     | Month Of TWP<br>Used To Date | Month Of<br>Cessation | EPE Start Date    | EPE End Date | TWP Start<br>Date | TWP End Da |
| SS Benefits<br>SS Office Verific<br>w/BPC | аd<br>Дү ВРQY Date | Dependant<br>On Record | Confirm<br>Letter Sen  | W<br>Medical<br>t Da  | iew 1 - 2 of 2                        | Month Of TWP<br>Used To Date | Month Of<br>Cessation | EPE Start Date    | EPE End Date | TWP Start<br>Date | TWP End Da |
| SS Benefits<br>SS Office Verific<br>w/BPC | ed BPQY Date       | Dependant<br>On Record | Confirm<br>Letter Sen  | Medical<br>t Da       | iew 1 - 2 of 2<br>I Review N<br>ate I | Month Of TWP<br>Used To Date | Month Of<br>Cessation | EPE Start Date    | EPE End Date | TWP Start<br>Date | TWP End Da |
| SS Benefits<br>SS Office Verific<br>W/BPC | ed ΒΡQY Date       | Dependant<br>On Record | Confirm<br>Letter Sen  | vi<br>Medical<br>t Da | iew 1 - 2 of 2<br>I Review N<br>ate I | Month Of TWP<br>Used To Date | Month Of<br>Cessation | EPE Start Date    | EPE End Date | TWP Start<br>Date | TWP End Da |

Last, Click on the Goals tab and close out all goals listed and enter the Outcome.

| Intake Inf  | formation      | Services/Notes           | Goals-IL Plan          | Groups   | Financial Information                     | Documents                  | I&R Calls           | -        | _               |                 |
|-------------|----------------|--------------------------|------------------------|----------|-------------------------------------------|----------------------------|---------------------|----------|-----------------|-----------------|
| IL Plan: Ac | cepted         | ▼ ILP Co                 | py Given to Consu      | umer?: 🗹 | New Goal                                  | Print IL P                 | lan                 |          |                 |                 |
| c           | Goals Set: 0   | Goals Achieved:          | 6 Goals Droj           | pped: 0  | Goals Ongoing: 0 Tot                      | al Goals: 6                |                     |          |                 |                 |
| Consumer Go | als            |                          |                        |          |                                           |                            |                     |          |                 | 1               |
| Date Set    |                |                          | Goal Type              |          |                                           | Note                       |                     | Outcome  | Outcome<br>Date | Staff Person    |
| 06/06/2014  | Participate in | n sports/recreational a  | activities with peers. |          | Consumer will con<br>recreational activit | tinue participatin<br>ies. | g in social         | Achieved | 06/06/2014      | Anabel Rios     |
| 06/06/2014  | Acquire sup    | portive services to ma   | intain schedule.       |          | Develop computer<br>Speaking.             | skills using Drag          | on Natually         | Achieved | 09/28/2015      | Anabel Rios     |
| 06/06/2014  | Acquire/mai    | intain volunteer work.   |                        |          | Consumer wants t                          | o participate in vo        | lunteer activities. | Achieved | 09/03/2016      | Anabel Rios     |
| 06/06/2014  | Acquire self   | -care or home manage     | ement aids/equipme     | nt.      | Consumer wants t                          | o access a compu           | ter to use at home. | Achieved | 11/17/2014      | Anabel Rios     |
| 06/06/2014  | Establish an   | d follow personal exer   | rcise needs and rout   | ines.    | Consumer wants t                          | o join an exerise p        | orogram.            | Achieved | 09/30/2016      | Anabel Rios     |
| 06/06/2014  | Acquire train  | ning in particular skill | or interest area.      |          | Consumer wants t                          | o improve her Spa          | nish.               | Achieved | 09/28/2015      | Anabel Rios     |
|             |                |                          |                        |          | Page 1 of 1                               |                            |                     |          |                 | View 1 - 6 of 6 |

#### Group Services Search – Use For Open Consumers Only

| taff Center  | Callers/Consumers                                                                                                | Groups          | Community Outreach      | General Services | Reports - | Admin + | Themes- | Logo |
|--------------|----------------------------------------------------------------------------------------------------|-----------------|-------------------------|------------------|-----------|---------|---------|------|
| Grou         | p Service S                                                                                                    | earch           |                         |                  |           |         |         |      |
| ssion Name:  |                                                                                                    |                 | Staff Name: Anabel Rios | *                |           |         |         |      |
| ervice Type: |                                                                                                    |                 | Start Date:             | B                |           |         |         |      |
| Office Name: |                                                                                                    |                 | End Date:               |                  |           |         |         |      |
|              |                                                                                                    |                 |                         |                  |           |         |         |      |
|              | Search Re                                                                                                    | set Search      | New Group Service       |                  |           |         |         |      |
| Groups       |                                                                                                    |                 |                         |                  | _         | _       |         |      |
| Service Date | Session Name                                                                                                    |                 | Service Type            | Funder           | Office    |         |         |      |
| 03/24/2022   | WOMEN ON THE MOVE<br>(W.O.M.) CELEBRATES<br>WOMEN'S HISTORY WOMEN<br>WITH DISABILITIES: OUR<br>LIVESOUR IOURNEY! | Peer Counsel    | ing                     | HCIL/ACL-HHS     | HCIL      | Ú.      |         |      |
| 03/10/2022   | Housing Option Peer to                                                                                           | Housing         |                         | HCIL/ACL-HHS     | HCIL      |         |         |      |
| 02/24/2022   | Relationships/Disability/                                                                                        | Peer Counsel    | ing                     | HCIL/ACL-HHS     | HCIL      |         |         |      |
| 02/22/2022   | ESPN: Scams! BBB Senior<br>Patrol                                                                                | Advocacy        |                         | HCIL/ACL-HHS     | HCIL      |         |         |      |
| 02/10/2022   | Housing Option Peer to<br>Peer Session                                                                           | Housing         |                         |                  | HCIL      |         |         |      |
| 02/03/2022   | ASL Introduction                                                                                                 | Advocacy        |                         | HCIL/ACL-HHS     | HCIL      |         |         |      |
| 01/27/2022   | Should I Open an Able<br>Account                                                                                 | Advocacy        |                         | HCIL/ACL-HHS     | HCIL      |         |         |      |
| 01/27/2022   | IL Staffs Meeting                                                                                                | IL Skills Train | ning                    | HCIL/ACL-HHS     | HCIL      |         |         |      |
|              | Housing Options O&A                                                                                              |                 |                         |                  |           |         |         |      |

This is a directory of all the Group Services that have been entered.

To view one – double click on the entry.

Click New Group Service button to enter a new Group record.

| Staff Center  | Callers/Consumers                                                                                                | Groups          | Community Outreach     | General Services | Reports +    | Admin + | Themes- | Logout |
|---------------|----------------------------------------------------------------------------------------------------|-----------------|------------------------|------------------|--------------|---------|---------|--------|
| Grou          | p Service S                                                                                                    | earch           |                        |                  |              |         |         |        |
| ession Name:  |                                                                                                    | S               | taff Name: Anabel Rios | *                |              |         |         |        |
| Service Type: | •                                                                                                    |                 | Start Date:            |                  |              |         |         |        |
| Office Name:  |                                                                                                    |                 | End Date:              |                  |              |         |         |        |
|               |                                                                                                    |                 |                        |                  |              |         |         |        |
|               | Search Re                                                                                                    | set Search      | New Group Service      |                  |              |         |         |        |
| Groups        |                                                                                                    |                 |                        |                  |              |         |         |        |
| Service Date  | Session Name                                                                                                    |                 | Service Type           | Funder           | Office       | 1.1     |         |        |
| 03/24/2022    | WOMEN ON THE MOVE<br>(W.O.M.) CELEBRATES<br>WOMEN'S HISTORY WOMEN<br>WITH DISABILITIES: OUR<br>LIVESOUR IOURNEY! | Peer Counsel    | ing                    | HCIL/ACL-HHS     | HCIL         | Ô.      |         |        |
| 03/10/2022    | Housing Option Peer to<br>Peer Session                                                                           | Housing         |                        | HCIL/ACL-HHS     | HCIL         |         |         |        |
| 02/24/2022    | Relationships/Disability/                                                                                        | Peer Counsel    | ing                    | HCIL/ACL-HHS     | HCIL         |         |         |        |
| 02/22/2022    | ESPN: Scams! BBB Senior<br>Patrol                                                                                | Advocacy        |                        | HCIL/ACL-HHS     | HCIL         |         |         |        |
| 02/10/2022    | Housing Option Peer to<br>Peer Session                                                                           | Housing         |                        |                  | HCIL         |         |         |        |
| 02/03/2022    | ASL Introduction                                                                                                 | Advocacy        |                        | HCIL/ACL-HHS     | HCIL         |         |         |        |
| 01/27/2022    | Should I Open an Able<br>Account                                                                                 | Advocacy        |                        | HCIL/ACL-HHS     | HCIL         |         |         |        |
| 01/27/2022    | IL Staffs Meeting                                                                                                | IL Skills Train | ing                    | HCIL/ACL-HHS     | HCIL         | 121     |         |        |
|               | Housing Ontions O&A                                                                                              |                 | -                      |                  | 10.000 700   |         |         |        |
| 8             |                                                                                                    |                 | Page 1 of 423          |                  | View 1 - 100 | of 100  |         |        |

#### **Group Services Main Screen**

This is the screen that you enter a new Group Service activity. Be sure that you enter the correct Service Date.

Enter general notes in the Group Notes section.

| noup Details And    | Topics     | Staff Time And   | Attenda | ance                       |  |
|---------------------|------------|------------------|---------|----------------------------|--|
| *Service Date:      | 03/24/2    | 2022             |         | Service Topics             |  |
| Session Name:       | WOMEN      | ON THE MOVE (W.C | D.M.    | Service Topic              |  |
| 1015                | in contain |                  |         | Advocacy Services          |  |
| Office:             | HCIL       |                  | •       | Peer Counseling            |  |
| *Service Type:      | Peer Cou   | unseling         | ¥       |                            |  |
| Funder:             | HCIL/AC    | L-HHS            | •       |                            |  |
| ee Per Person (\$): |            | C                | 0.00    |                            |  |
| County              | Harris     |                  | -       |                            |  |
| County.             | indinino   |                  |         |                            |  |
| Zip Code:           | 7703       | Find Zip         | •       | Insert New View 1 - 4 of 4 |  |

Except for the Session Name and Group Notes, everything is a drop down. From here you can go the Staff Time and Attendance.

#### **Group Services Staff Time and Attendance**

| roup Details And Topics   | Staff T | ime And Attendar | ice              |                         |             |                 |
|---------------------------|---------|------------------|------------------|-------------------------|-------------|-----------------|
| Send Group Email          |         |                  |                  |                         |             |                 |
| Staff Time                |         |                  |                  |                         |             |                 |
| Staff Name<br>Anabel Rios | Mileage | Travel Time      | Prep Time<br>120 | Session Time<br>60      | Units<br>12 |                 |
|                           |         |                  |                  |                         |             |                 |
| ☐ insert New              | 0       |                  | 120              | Total (15 min = 1 unit) | 12          |                 |
| Attondance                |         |                  |                  |                         |             |                 |
| IR Caller/Consumer        |         |                  | Note             | _                       |             | Email           |
|                           |         |                  |                  |                         |             |                 |
|                           |         |                  |                  |                         |             |                 |
|                           |         |                  |                  |                         |             |                 |
|                           |         |                  |                  |                         |             |                 |
|                           |         |                  |                  |                         |             |                 |
|                           |         |                  |                  |                         |             |                 |
|                           |         |                  |                  |                         |             | View 1 - 1 of 1 |
| a 🖉 Insert New            |         |                  |                  |                         |             |                 |

Enter Staff name and amount of time. You can enter in the Hours field for 1 hour or 1.25, or you can enter time in the Units field, whichever you prefer.

Enter all of the consumers names that attended the Group by entering them into the Attendance section at the bottom.

You may also enter Notes specific to the Participant by clicking on the "Notes" field to the right of the Participants name.

#### **Community Outreach Services**

Click on Community Outreach Services from the Main Menu:

Here you will see a list of all Community Outreach Activities

| Staff Center | Callers/Consumers                                                                                                    | Groups                                   | Communi       | y Outreach   | General S | ervices | Reports -        | Admin - | Themes + | Logout |
|--------------|----------------------------------------------------------------------------------------------------|------------------------------------------|---------------|--------------|-----------|---------|------------------|---------|----------|--------|
| Con          | nmunity Out                                                                                                    | reach S                                  | Search        |              |           |         |                  |         |          |        |
| Organiza     | ation:                                                                                                    | •                                        | Staff Name:   | Anabel Rios  |           |         |                  |         |          |        |
| Office N     | lame:                                                                                                    |                                          | Start Date:   |              |           |         |                  |         |          |        |
| Outroach     | Areas                                                                                                    |                                          | End Date      |              |           | -       |                  |         |          |        |
| Outreach     | Area:                                                                                                    | -                                        | End Date:     | -            |           |         |                  |         |          |        |
| Outreach     | Goal:                                                                                                    |                                          | Missing Data: |              |           |         |                  |         |          |        |
|              |                                                                                                    | Barch Bara                               | t Search      |              |           |         |                  |         |          |        |
|              | 30                                                                                                    | arch Rese                                | e search      | vew ourreact |           |         |                  |         |          |        |
| -            |                                                                                                    |                                          | _             |              |           |         |                  | _       | -        |        |
| Community Ou | treach                                                                                                    | 2.2.2.                                   | 1             |              | 1         | _       |                  |         |          |        |
| Service Date | Service Na                                                                                                    | ne                                       | Org           | anization    | Office    |         | Outreach Area    | Туре    |          |        |
| 04/09/2022   | Hand in Hand Transition Fa                                                                                             | ir                                       |               |              | HCIL      | Outrea  | ch Efforts       |         | -        |        |
| 04/06/2022   | Services for Residents Leavi<br>Facilities through the North<br>Area Agency on Aging and<br>Disability Resource Center | ng Nursing<br>Central Texas<br>Aging and | HCIL          |              | HCIL      | Comm    | unity Ed./Public | Info.   |          |        |
| 04/06/2022   | Autism Spectrum Disorder:<br>Journey"                                                                                  | The Diagnostic                           |               |              | HCIL      | Comm    | unity Ed./Public | Info.   |          |        |
| 04/01/2022   | Parent Transition Night                                                                                                |                                          |               |              | HCIL      | Outrea  | ch Efforts       |         |          |        |
| 03/30/2022   | Metrolift Community Leader                                                                                             | Community                                |               |              | HCIL      | Comm    | unity Ed./Public | Info.   |          |        |
| 03/28/2022   | Zoom meeting with Harris O                                                                                             | Co. Psych. Center                        | HCIL          |              | HCIL      | Outrea  | ch Efforts       |         |          |        |
| 03/24/2022   | Accessibility Help Desk Ove                                                                                            | rview                                    | HCIL          |              | HCIL      | Collabo | orating/Network  | ing     |          |        |
| 03/23/2022   | Southeast Texas Education                                                                                              | Forum                                    | HCIL          |              | HCIL      | Collabo | orating/Network  | ing     |          |        |
| 03/22/2022   | ESPN Senior Community Me                                                                                               | eting                                    |               |              | HCIL      | Comm    | unity Ed./Public | Info.   |          |        |
| 03/77/7077   | March FAIR HOUSING Series<br>Housing Rights: Eviction Pro                                                              | - Know Your                              |               |              | нсіі      | Comm    | unity Ed /Public | Info    | -        |        |

Double click any Activity in the list to update or view the record

OR

Select the New Outreach button to record a new Activity.

#### **Community Outreach Services New Outreach Button**

| Staff Center                                                                                                 | Callers/Consumers                                                                                                    | Groups                                                                                                    | Community                    | Outreach     | General Se                                                   | rvices                                                                       | Reports -                                                                                                    | Admin -                                 | Themes- | Logou |
|----------------------------------------------------------------------------------------------------|----------------------------------------------------------------------------------------------------|----------------------------------------------------------------------------------------------------|------------------------------|--------------|--------------------------------------------------------------|------------------------------------------------------------------------------|----------------------------------------------------------------------------------------------------|-----------------------------------------|---------|-------|
| Con                                                                                                    | nmunity Out                                                                                                    | reach S                                                                                                    | earch                        |              |                                                              |                                                                              |                                                                                                    |                                         |         |       |
| Organiz                                                                                                    | ation:                                                                                                    |                                                                                                    | Staff Name:                  | Anabel Rios  |                                                              |                                                                              |                                                                                                    |                                         |         |       |
| Office I                                                                                                    | Name:                                                                                                    | •                                                                                                    | Start Date:                  |              |                                                              |                                                                              |                                                                                                    |                                         |         |       |
| Outreach                                                                                                    | Area:                                                                                                    |                                                                                                    | End Date:                    |              |                                                              |                                                                              |                                                                                                    |                                         |         |       |
| Outreach                                                                                                    | Goal                                                                                                    |                                                                                                    | Missing Data:                |              |                                                              |                                                                              |                                                                                                    |                                         |         |       |
| ourcuon                                                                                                    |                                                                                                    |                                                                                                    | moonig bata.                 |              | _                                                            |                                                                              |                                                                                                    |                                         |         |       |
|                                                                                                    | Se                                                                                                    | arch Reset                                                                                                    | Search N                     | lew Outreach |                                                              |                                                                              |                                                                                                    |                                         |         |       |
|                                                                                                    |                                                                                                    |                                                                                                    |                              |              |                                                              |                                                                              |                                                                                                    |                                         |         |       |
| Community Ou                                                                                                 | itreach                                                                                                    |                                                                                                    |                              |              |                                                              |                                                                              |                                                                                                    |                                         |         |       |
| Service Date                                                                                                 | Service Nar                                                                                                    | ne                                                                                                    | Orga                         | nitation     | Office                                                       |                                                                              |                                                                                                    | -                                       |         |       |
|                                                                                                    |                                                                                                    | inc.                                                                                                    | orgui                        | Inzation     | Office                                                       |                                                                              | Outreach Area                                                                                                    | туре                                    |         |       |
| 04/09/2022                                                                                                   | Hand in Hand Transition Fai                                                                                                    | r                                                                                                    | orgu                         | Inzation     | HCIL                                                         | Outread                                                                      | h Efforts                                                                                                    | Туре                                    |         |       |
| 04/09/2022<br>04/06/2022                                                                                     | Hand in Hand Transition Fai<br>Services for Residents Leavi<br>Facilities through the North<br>Area Agency on Aging and A<br>Disability Resource Center                                                                                                    | r<br>ng Nursing<br>Central Texas<br>Aging and                                                                               | HCIL                         |              | HCIL                                                         | Outread<br>Commu                                                             | th Efforts                                                                                                    | Info.                                   | -       |       |
| 04/09/2022<br>04/06/2022<br>04/06/2022                                                                       | Hand in Hand Transition Fai<br>Services for Residents Leavi<br>Facilities through the North<br>Area Agency on Aging and J<br>Disability Resource Center<br>Autism Spectrum Disorder:<br>Journey"                                                                                                    | r<br>ng Nursing<br>Central Texas<br>Aging and<br>The Diagnostic                                                             | HCIL                         |              | HCIL<br>HCIL                                                 | Outread<br>Commu                                                             | inity Ed./Public                                                                                                    | Info.                                   |         |       |
| 04/09/2022<br>04/06/2022<br>04/06/2022<br>04/01/2022                                                         | Hand in Hand Transition Fai<br>Services for Residents Leavi<br>Facilities through the North<br>Area Agency on Aging and J<br>Disability Resource Center<br>Autism Spectrum Disorder:<br>Journey"<br>Parent Transition Night                                                                                                    | r<br>ng Nursing<br>Central Texas<br>Aging and<br>The Diagnostic                                                             | HCIL                         |              | HCIL<br>HCIL<br>HCIL                                         | Commu<br>Commu<br>Commu<br>Outread                                           | inity Ed./Public                                                                                                    | Info.                                   |         |       |
| 04/09/2022<br>04/06/2022<br>04/06/2022<br>04/01/2022<br>03/30/2022                                           | Hand in Hand Transition Fai<br>Services for Residents Leavi<br>Facilities through the North<br>Area Agency on Aging and /<br>Disability Resource Center<br>Autism Spectrum Disorder:<br>Journey <sup>T</sup><br>Parent Transition Night<br>Metrolift Community Leader                                                                                                    | r<br>ng Nursing<br>Central Texas<br>Aging and<br>The Diagnostic                                                             | HCIL                         |              | HCIL<br>HCIL<br>HCIL<br>HCIL<br>HCIL                         | Commu<br>Commu<br>Commu<br>Outread                                           | ch Efforts<br>inity Ed./Public<br>inity Ed./Public<br>ch Efforts<br>inity Ed./Public                                                                          | Info.<br>Info.                          |         |       |
| 04/09/2022<br>04/06/2022<br>04/06/2022<br>04/01/2022<br>03/30/2022<br>03/28/2022                             | Hand in Hand Transition Fai<br>Services for Residents Leavi<br>Facilities through the North<br>Area Agency on Aging and /<br>Disability Resource Center<br>Autism Spectrum Disorder:<br>Journey"<br>Parent Transition Night<br>Metrolift Community Leader<br>Zoom meeting with Harris C                                                                                         | r<br>ng Nursing<br>Central Texas<br>Jging and<br>The Diagnostic<br>Community<br>to. Psych. Center                           | HCIL                         |              | HCIL<br>HCIL<br>HCIL<br>HCIL<br>HCIL<br>HCIL                 | Commu<br>Commu<br>Commu<br>Outread<br>Commu<br>Outread                       | ch Efforts<br>inity Ed./Public<br>inity Ed./Public<br>ch Efforts<br>inity Ed./Public<br>ch Efforts                                                            | Info.<br>Info.                          |         |       |
| 04/09/2022<br>04/06/2022<br>04/06/2022<br>04/01/2022<br>03/30/2022<br>03/28/2022<br>03/24/2022               | Hand in Hand Transition Fai<br>Services for Residents Leavi<br>Facilities through the North<br>Area Agency on Aging and J<br>Disability Resource Center<br>Autism Spectrum Disorder:<br>Journey"<br>Parent Transition Night<br>Metrolift Community Leader<br>Zoom meeting with Harris C<br>Accessibility Help Desk Ove                                                          | r<br>ng Nursing<br>Central Texas<br>Aging and<br>The Diagnostic<br>Community<br>.o. Psych. Center<br>rview                  | HCIL<br>HCIL                 |              | HCIL<br>HCIL<br>HCIL<br>HCIL<br>HCIL<br>HCIL<br>HCIL         | Outread<br>Commu<br>Commu<br>Outread<br>Commu<br>Outread<br>Collabo          | th Efforts<br>inity Ed./Public<br>inity Ed./Public<br>th Efforts<br>inity Ed./Public<br>th Efforts<br>rating/Network                                          | Info.<br>Info.<br>Info.                 |         |       |
| 04/09/2022<br>04/06/2022<br>04/06/2022<br>04/01/2022<br>03/30/2022<br>03/28/2022<br>03/24/2022<br>03/23/2022 | Hand in Hand Transition Fai<br>Services for Residents Leavi<br>Facilities through the North<br>Area Agency on Aging and J<br>Disability Resource Center<br>Autism Spectrum Disorder:<br>Journey"<br>Parent Transition Night<br>Metrolift Community Leader<br>Zoom meeting with Harris C<br>Accessibility Help Desk Ove<br>Southeast Texas Education                             | r<br>ng Nursing<br>Central Texas<br>Aging and<br>The Diagnostic<br>Community<br>io. Psych. Center<br>ryiew<br>orum          | HCIL<br>HCIL<br>HCIL<br>HCIL |              | HCIL<br>HCIL<br>HCIL<br>HCIL<br>HCIL<br>HCIL<br>HCIL<br>HCIL | Outread<br>Commu<br>Commu<br>Outread<br>Commu<br>Outread<br>Collabo          | the Efforts<br>anity Ed./Public<br>anity Ed./Public<br>anity Ed./Public<br>befforts<br>anity Ed./Public<br>befforts<br>rating/Network<br>rating/Network       | Info.<br>Info.<br>Info.<br>ing          |         |       |
| 04/09/2022<br>04/06/2022<br>04/06/2022<br>04/01/2022<br>03/30/2022<br>03/28/2022<br>03/23/2022<br>03/22/2022 | Hand in Hand Transition Fai<br>Services for Residents Leavi<br>Facilities through the North<br>Area Agency on Aging and A<br>Disability Resource Center<br>Autism Spectrum Disorder:<br>Journey"<br>Parent Transition Night<br>Metrolift Community Leader<br>Zoom meeting with Harris O<br>Accessibility Help Desk Ove<br>Southeast Texas Education<br>ESPN Senior Community Me | r<br>ng Nursing<br>Central Texas<br>Aging and<br>The Diagnostic<br>Community<br>.o. Psych. Center<br>rview<br>orum<br>eting | HCIL<br>HCIL<br>HCIL<br>HCIL |              | HCIL<br>HCIL<br>HCIL<br>HCIL<br>HCIL<br>HCIL<br>HCIL<br>HCIL | Commu<br>Commu<br>Commu<br>Outread<br>Commu<br>Outread<br>Collabo<br>Collabo | the Efforts<br>inity Ed./Public<br>inity Ed./Public<br>the Efforts<br>inity Ed./Public<br>the Efforts<br>rating/Network<br>rating/Network<br>inity Ed./Public | Info.<br>Info.<br>Info.<br>ing<br>Info. |         |       |

#### Community Activity – Information Screen

| ommunity Out                                                                                           | reach                                                                 | Attendance / Pub                                                                                                    | icity Documents                                                                                                    |                                                                                                    |                                                                                                    |                                                                         |                                       |                                      |                               |        |
|----------------------------------------------------------------------------------------------------|-----------------------------------------------------------------------|----------------------------------------------------------------------------------------------------|----------------------------------------------------------------------------------------------------|----------------------------------------------------------------------------------------------------|----------------------------------------------------------------------------------------------------|-------------------------------------------------------------------------|---------------------------------------|--------------------------------------|-------------------------------|--------|
| Date:                                                                                                  | 04/09/                                                                | 2022                                                                                                    |                                                                                                    | Organiz                                                                                                    | ation Infomation                                                                                           | n                                                                       | Issues                                |                                      |                               |        |
| Outreach Area:                                                                                         | Outread                                                               | ch Efforts                                                                                                    |                                                                                                    | ▼ Org. Name:                                                                                                    |                                                                                                    |                                                                         |                                       |                                      | ssues                         |        |
| Activity Name:                                                                                         | Hand in                                                               | n Hand Transition Fai                                                                                                    | r                                                                                                    | Other Org:                                                                                                    |                                                                                                    |                                                                         | You                                   | ith Tran                             | sition/Reloca                 | tion   |
| Activity Type:                                                                                         | Transiti                                                              | ion/Community-Base                                                                                                    | d 🔻                                                                                                    | First Name:                                                                                                    |                                                                                                    |                                                                         |                                       |                                      |                               |        |
| Office:                                                                                                | HCIL                                                                  |                                                                                                    | Υ                                                                                                    | Last Name:                                                                                                    |                                                                                                    |                                                                         |                                       |                                      |                               |        |
| County:                                                                                                | Harris                                                                |                                                                                                    |                                                                                                    | Phone:                                                                                                    |                                                                                                    |                                                                         |                                       |                                      |                               |        |
| Lity:                                                                                                  | Houma                                                                 |                                                                                                    | •                                                                                                    | Email:                                                                                                    |                                                                                                    |                                                                         |                                       |                                      | 100                           | 0.2012 |
| in Code                                                                                                | 77076                                                                 |                                                                                                    |                                                                                                    |                                                                                                    |                                                                                                    |                                                                         |                                       |                                      | V18-0                         |        |
| Soal Objective:<br>Notes: Tombi<br>partne<br>materi                                                    | Youth T<br>All ISD he<br>ered in th<br>ial throug                     | Find Zip<br>Transition: Outreach<br>eld a Youth Transitic<br>ne event, One-Hunc<br>ghout the event, Twe                                                   | to youth with disabilities to p<br>n Fair, Hand In Hand for your<br>red participants joined the en<br>nty two individuals register t                                 | Testimonial?:                                                                                                    | school student<br>isabilities in the<br>s, families, and<br>ervices, and fol                               | ts transit <b>to</b> r<br>e district. O<br>staff. HCIL<br>Ilow-up.      | ver 20 pa                             | t New<br>Irtner a<br>ed and          | gencies<br>distributed        | I HCIL |
| Soal Objective:<br>Notes: Tomba<br>partne<br>materi<br>Staff Time                                      | Youth T<br>Youth T<br>all ISD he<br>ered in th                        | Find Zip<br>Fransition: Outreach<br>eld a Youth Transitic<br>he event, One- Hund<br>ghout the event, Twe                                                  | to youth with disabilities to p<br>n Fair, Hand In Hand for your<br>red participants joined the e<br>nty two individuals register t                                  | Testimonial?:                                                                                                    | school student<br>isabilities in the<br>s, families, and<br>ervices, and fol                               | ts transit <b>io</b> r<br>e district. O<br>staff. HCIL<br>Ilow-up.      | ver 20 pa                             | t New<br>Irtner a<br>ed and          | gencies<br>distributed        | I HCIL |
| Staff Time                                                                                             | Youth T<br>Youth T<br>all ISD he<br>ered in th<br>ial throug          | Find Zip<br>Transition: Outreach<br>eld a Youth Transitic<br>e event, One- Hunc<br>ghout the event, Twe<br>Office                                         | to youth with disabilities to p<br>n Fair, Hand In Hand for your<br>red participants joined the ev<br>nty two individuals register t<br>Funder                       | Testimonial?:                                                                                                    | school student<br>isabilities in the<br>s, families, and<br>ervices, and fol<br>Travel Time                | ts transition<br>e district. O<br>staff. HCIL<br>llow-up.<br>Prep Time  | ver 20 pa<br>outreach<br>Mileage      | t New<br>Irtner a<br>ed and<br>Units | gencies<br>distributed        | I HCIL |
| Staff Time<br>Staff Ring Rota                                                                          | Youth T<br>All ISD he<br>ered in th<br>ial throug                     | Find Zip<br>Fransition: Outreach<br>eld a Youth Transitio<br>the event, One- Hunc<br>ghout the event, Twe<br>Office<br>HCIL<br>4010 Administration        | o youth with disabilities to p<br>n Fair, Hand In Hand for your<br>red participants joined the ev<br>nty two individuals register t<br>Funder<br>HCIL/ACL-HHS        | Testimonial?:<br>resent options for high<br>th and students with di<br>vent, including students<br>o further information, s<br>Activity Time<br>240        | school student<br>isabilities in the<br>s, families, and<br>ervices, and fol<br>Travel Time<br>60          | ts transition<br>e district. O<br>staff. HCIL<br>llow-up.<br>Prep Time  | ver 20 pa<br>outreach<br>Mileage<br>0 | rtner a<br>ed and<br>Units<br>20     | gencies<br>distributed        | I HCIL |
| Soal Objective:<br>Notes: Tombo<br>partne<br>materi<br>Staff Time<br>Staff<br>Anabel Rio<br>Toni Posto | youth T<br>All ISD he<br>ered in th<br>ial throug<br>s                | Find Zip<br>Fransition: Outreach<br>eld a Youth Transitio<br>e event, One-Hunc<br>ghout the event, Twe<br>Office<br>HCIL<br>4CIL Administrative           | to youth with disabilities to p<br>n Fair, Hand In Hand for your<br>red participants joined the ev<br>nty two individuals register t<br>Funder<br>HCIL/ACL-HHS       | Testimonial?:                                                                                                    | school student<br>isabilities in the<br>s, families, and<br>rervices, and fol<br>Travel Time<br>60         | ts transition<br>e district. O<br>staff, HCIL<br>Ilow-up.<br>Prep Time  | ver 20 pa<br>outreach<br>Mileage<br>0 | units                                | gencies<br>distributed        | I HCIL |
| Staff Time<br>Staff Time<br>Staff Time<br>Staff Toni Postor                                            | YO36<br>Youth T<br>all ISD he<br>ered in th<br>ial throug<br>s        | Find Zip<br>Fransition: Outreach<br>eld a Youth Transitic<br>ne event, One- Hunc<br>ghout the event, Twe<br>Office<br>HCIL<br>4CIL Administrative         | o youth with disabilities to p<br>n Fair, Hand In Hand for your<br>red participants joined the en<br>nty two individuals register t<br><b>Funder</b><br>HCIL/ACL-HHS | Testimonial?:<br>resent options for high<br>th and students with divent, including students<br>o further information. s<br>Activity Time<br>240            | school student<br>isabilities in the<br>s, families, and<br>rervices, and fol<br>Travel Time<br>50         | ts transition<br>e district. O<br>staff. HCIL<br>llow-up.<br>Prep Time  | ver 20 pa<br>outreach<br>Mileage<br>0 | units                                | gencies<br>distributed        | I HCIL |
| Soal Objective:<br>Notes: Tomb.<br>partne<br>materi<br>Staff Time<br>Staff<br>Anabel Rio<br>Toni Posto | Yose<br>Youth T<br>all ISD he<br>ered in th<br>ial throug<br>s<br>n H | Find Zip<br>Transition: Outreach<br>eld a Youth Transitic<br>te event, One- Hunc<br>ghout the event, Twe<br>Office<br>HCIL<br>HCIL<br>ACIL Administrative | to youth with disabilities to p<br>n Fair, Hand In Hand for your<br>red participants joined the e<br>nty two individuals register t<br>Funder<br>HCIL/ACL-HHS        | Testimonial?:<br>resent options for high<br>th and students with di<br>vent, including students<br>o further information, s<br>Activity Time<br>240<br>240 | s school student<br>isabilities in the<br>s, families, and<br>nervices, and fol<br>Travel Time<br>60<br>60 | ts transition<br>e district. O<br>staff. HClL<br>Illow-up.<br>Prep Time | ver 20 pa<br>outreach<br>Mileage<br>0 | units<br>20<br>Vies                  | yer<br>gencies<br>distributed | I HCIL |

Items in blue are required for the 704 Report. Community Outreach is for tracking Community meetings and large Outreach Efforts.

Note: For the 704 report, they will require that you only use 1 Issue area. You may enter multiple Issues here, and then when entering your 704 you will select which Issue to use.

Goal Objective: Go to Create Community Goal Objectives to enter a Goal.

Note: Enter a Goal for all Community Outreach Activities: Required for 704 Reporting

FAQ

I don't see my Goal Objective in the drop down list - Check that you haven't marked the Goal "Achieved" or "Dropped".

#### Community Activity – Attendance/Publicity

|                                | A CONTRACTOR OF A CONTRACTOR | Concernant and the second second |
|--------------------------------|------------------------------|----------------------------------|
| nmunity Outreach               | ttendance / Publicity        | Documents                        |
| IR Outraach                    |                              |                                  |
| Type of IR                     | Count                        |                                  |
| Type of the                    | O                            |                                  |
|                                | 0                            |                                  |
|                                |                              |                                  |
|                                |                              |                                  |
| Insert New                     | View 1 - 1 of 1              |                                  |
|                                |                              |                                  |
| Publicity                      |                              |                                  |
| Publicity                      | Delivered                    |                                  |
| Brochures Distributed          | 60                           |                                  |
| )ther Mailings or Distributior | 1 60                         |                                  |
|                                | 0                            |                                  |
|                                |                              |                                  |
|                                |                              |                                  |
|                                |                              |                                  |
| a car Insert New               | View 1 - 3 of 3              |                                  |
| -                              |                              |                                  |
|                                |                              |                                  |
|                                |                              |                                  |
|                                |                              |                                  |
| DecTure                        |                              |                                  |
| Doc Type.                      | Clear                        | Search                           |
| Doc Notes:                     |                              |                                  |

1 Unit = 15 minutes

# **Community Activity – Documents**

|                         | Attendance / Publicity | Documents |             |             |        |
|-------------------------|------------------------|-----------|-------------|-------------|--------|
| Doc Type:<br>Doc Notes: | ▼ Clear                | Search    |             |             |        |
| ocuments                |                        |           |             |             |        |
| lotes Fil               | e Name                 | Doc Type  | Upload Date | Description | Select |
|                         |                        |           |             |             |        |
|                         |                        |           |             |             |        |
|                         |                        |           |             |             |        |

#### Satisfaction Survey

| Staff Center       | Callers/Co      | onsúmers     | Groups      | Commun    | ity Outreach    | General Service  | es Repor      | ls• Admin•      |         | Themes+         | Logout       | 8                                         |
|--------------------|-----------------|--------------|-------------|-----------|-----------------|------------------|---------------|-----------------|---------|-----------------|--------------|-------------------------------------------|
| Staff Cer          | nter            |              | _           |           |                 | No               | ote: Items in | blue are requi  | ired fo | or Federal      | Reporting    |                                           |
|                    |                 |              | <u> </u>    | onsumer S | urvey Prin      | t Consumer List  | Daily Time    | Check Ho        | w To /  | dd Consum       | er to List   |                                           |
| Staff: Anabel Rios |                 | Show C       | losed Consu | mers:     | Consumer:       |                  | •             | Search          |         |                 |              |                                           |
| Consumer List      | _               | _            | _           |           |                 |                  | _             |                 |         | iR Calls Requir | ng Follow-Up |                                           |
| Consumer           | Last<br>Contact | Next Contact | Intake Date | IL Plan   | Phone<br>Number | Add Contact/Note | Send Email    | Address         |         | Caller          | Cal          | Il Date Phone Number Follow Up Address    |
| Abrar, Nadia       | 04/21/2022      | 86 day(s)    | 01/29/2020  | Accepted  | (832) 533-0004  | New Note         | Send Email    | Address         | -       |                 |              |                                           |
| Akpa, Chima        | 02/09/2022      | 15 day(s)    | 12/06/2007  | Accepted  | (832) 721-7214  | New Note         | Send Email    | Address         |         |                 |              |                                           |
| Akway, Olango      | 04/21/2022      | 86 day(s)    | 05/14/2012  | Accepted  | (832) 890-5748  | New Note         | Send Email    | Address         |         |                 |              |                                           |
| Amlima, Kossi      | 04/21/2022      | 86 day(s)    | 01/08/2014  | Accepted  | (773) 676-3259  | New Note         | Send Email    | Address         | 1       |                 |              |                                           |
| Andrews, Kimberly  | 04/21/2022      | 86 day(s)    | 05/13/2019  | Accepted  | (832) 792-6525  | New Note         | Send Email    | Address         |         |                 |              |                                           |
| Barrera, Ramiro    | 03/30/2022      | 64 day(s)    | 10/18/2016  | Accepted  | (832) 603-7545  | New Note         | Send Email    | Address         |         |                 |              |                                           |
| Bell, Jeanette     | 04/21/2022      | 86 day(s)    | 01/29/2019  | Accepted  | (832) 967-3609  | New Note         | Send Email    | Address         |         | _               | _            | Page 1 of 0 No records to view            |
| Benitez, Macario   | 04/21/2022      | 86 day(s)    | 05/07/2019  | Accepted  | (713) 380-2729  | New Note         | Send Email    | Address         |         | Note: If        | a screen f   | freezes, press "CTRL KEY" AND F5 to reset |
| Biddle, Walter     | 04/19/2022      | 84 day(s)    | 03/01/2019  | Accepted  | (832) 259-1406  | New Note         | Send Email    | Address         |         |                 |              | Version: 03.12                            |
| Bisch, Vickie      | 01/25/2022      | 0 day(s)     | 11/05/2020  | Accepted  | (832) 298-4856  | New Note         | Send Email    | Address         |         |                 |              |                                           |
| Blasini, Christina | 01/25/2022      | 0 day(s)     | 09/02/2014  | Accepted  | (346) 978-3230  | New Note         | Send Email    | Address         |         |                 |              |                                           |
| Blount, Glennelle  | 01/25/2022      | 0 day(s)     | 02/10/2020  | Accepted  | (281) 901-2705  | New Note         | Send Email    | Address         |         |                 |              |                                           |
| Boatman, Carri     | 01/25/2022      | 0 day(s)     | 11/03/2020  | Accepted  | (832) 578-4519  | New Note         | Send Email    | Address         |         |                 |              |                                           |
| Broomfield, Glenda | 01/25/2022      | 0 day(s)     | 06/06/2019  | Accepted  | (281) 988-8972  | New Note         | Send Email    | Address         |         |                 |              |                                           |
| Brown, Heather     | 01/25/2022      | 0 day(s)     | 05/21/2019  | Accepted  | (346) 360-2130  | New Note         | Send Email    | Address         |         |                 |              |                                           |
| Brumbaugh, Iris    | 03/30/2022      | 64 day(s)    | 02/20/2007  | Accepted  | (713) 562-7682  | New Note         | Send Email    | Address         |         |                 |              |                                           |
| Bush , Chiquita    | 01/25/2022      | 0 day(s)     | 10/28/2021  | Accepted  | (713) 609-7759  | New Note         | Send Email    | Address         |         |                 |              |                                           |
|                    |                 |              | -           | Page 1    | of 2 ++ ++      |                  | _             | View 1-100 of 1 | 98      |                 |              |                                           |

When you receive a survey back, enter the information they have marked here.

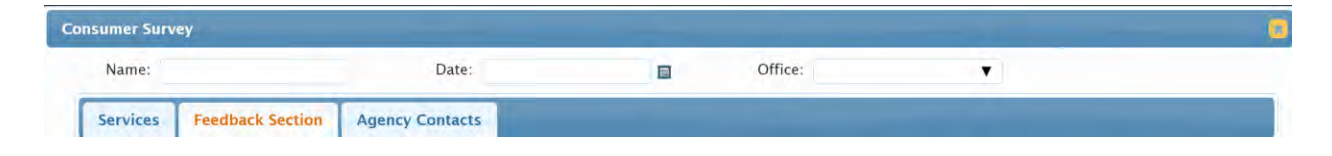

#### **Feedback Section 1**

| Services | Feedback Section | Agency Contacts   |                     |      | <br> |
|----------|------------------|-------------------|---------------------|------|------|
|          |                  | rigency contacts  |                     |      |      |
|          |                  | Most Helpful Ser  | vices               |      |      |
| Cons     | umer Rights      |                   | Health Care/Nutrit  | tion |      |
| Com      | munication       |                   | Housing             |      |      |
| Daily    | Living/Self-Care |                   | Mobility            |      |      |
| Educ     | ation & Training |                   | Personal Assistant  | ce   |      |
| Emp      | loyment          |                   | Self-Help/Pers. Gro | owth |      |
| Equip    | p/Assist Devices |                   | Social/Recreation   |      |      |
| Finar    | nce/Benefits     |                   | Transportation      |      |      |
| 1        |                  | Least Helpful Ser | vices               |      |      |
| Cons     | umer Rights      |                   | Health Care/Nutri   | tion |      |
| Com      | munication       |                   | Housing             |      |      |
| Daily    | Living/Self-Care |                   | Mobility            |      |      |
| Educ     | ation & Training |                   | Personal Assistance | ce   |      |
| Empl     | loyment          |                   | Self-Help/Pers. Gro | owth |      |
| Equip    | p/Assist Devices |                   | Social/Recreation   |      |      |
| 🗌 Finar  | nce/Benefits     |                   | Transportation      |      |      |
|          |                  |                   |                     |      |      |
|          |                  |                   |                     |      |      |

#### Feedback Section 2

| Name:              | Date:                                  |                  | Office: | Υ. |    |
|--------------------|----------------------------------------|------------------|---------|----|----|
| ervices Feedback 5 | Agency Contacts                        | _                |         |    | -  |
|                    |                                        | Feedback Section |         |    |    |
| Please identify t  | he staff person who you believe helped | you the most:    |         |    |    |
|                    | Did you receive the assistance y       | ou requested?    | •       |    |    |
|                    | Are you satisfied with the services y  | ou requested?    |         |    |    |
|                    | Communication effectiveness of the r   | eception staff:  | •       |    |    |
|                    | Services were provided in a t          | imely manner:    | Υ       |    |    |
|                    | The IL staff treated me                | e with respect:  | •       |    |    |
|                    | Staff responded and retur              | rning my calls:  | •       |    |    |
|                    | While working with the CIL:            |                  |         |    |    |
|                    | I gained ne                            | w knowledge:     |         |    |    |
|                    | I lean                                 | ned new skills:  | •       |    |    |
|                    | I learned to probler                   | n-solve better:  | •       |    |    |
|                    | My situation changed                   | and improved:    |         |    |    |
| My overall         | personal growth to live independently  | was improved:    |         |    |    |
|                    |                                        | Comments:        |         |    |    |
|                    |                                        |                  |         |    |    |
|                    |                                        |                  |         |    |    |
|                    |                                        |                  |         |    | 11 |
|                    |                                        |                  |         |    |    |
|                    |                                        |                  |         |    |    |
|                    |                                        |                  |         |    |    |
|                    |                                        |                  |         |    |    |
|                    |                                        |                  |         |    |    |
|                    |                                        |                  |         |    |    |

#### **General Services Module**

| f Center       | Callers/Consumers      | Groups   | Communit                                                                                                    | y Outreach   | General Services            | Reports - | Admin + | Themes+ | Log |
|----------------|------------------------|----------|----------------------------------------------------------------------------------------------------|--------------|-----------------------------|-----------|---------|---------|-----|
| Gonor          | al Sorvicos            | Soar     | ch                                                                                                    |              |                             |           |         |         |     |
| Gener          | al del vices           | s ocai   | CIT                                                                                                    |              |                             |           |         |         |     |
| Service Type:  |                        | •        |                                                                                                    |              |                             |           |         |         |     |
| Office Name:   |                        | <b>T</b> |                                                                                                    |              |                             |           |         |         |     |
| Staff Name     | Apphal Dise            |          |                                                                                                    |              |                             |           |         |         |     |
| Stan Name.     | Anabel Rios            |          |                                                                                                    |              |                             |           |         |         |     |
| Starting Date: |                        |          |                                                                                                    |              |                             |           |         |         |     |
| Ending Date:   |                        |          | Search                                                                                                    | Reset Search | New General Serv            | ice       |         |         |     |
|                |                        |          | and the second second s |              |                             |           |         |         |     |
| General Serv   | ices                   | -        |                                                                                                    | -            | and the second diversity of |           | -       |         |     |
| Date           | Service Ty             | pe       | Staff                                                                                                    | C            | office Fu                   | inder     | Hours   |         |     |
| 03/22/202      | 2 Staff Meeting        |          | Anabel Rios                                                                                                    | HCIL         | HCIL/ACL-HH                 | IS        | 1       |         |     |
| 03/17/202      | 2 Program Coordination |          | Anabel Rios                                                                                                    | HCIL         | HCIL/ACL-HF                 | IS        | 1       |         |     |
| 03/11/202      | 2 Program Coordination |          | Anabel Rios                                                                                                    | HCIL         | HCIL/ACL-HH                 | łS        | 2       |         |     |
| 03/03/202      | 2 Staff Development    |          | Anabel Rios                                                                                                    | HCIL         | HCIL/ACL-HH                 | IS        | 1       |         |     |
| 03/02/202      | 2 Staff Development    |          | Anabel Rios                                                                                                    | HCIL         | HCIL/ACL-HH                 | IS        | 1       |         |     |
| 03/01/202      | 2 Report Development   |          | Anabel Rios                                                                                                    | HCIL         | HCIL/ACL-HH                 | łS        | 7       |         |     |
| 02/04/202      | 2 Staff Development    |          | Anabel Rios                                                                                                    | HCIL         | HCIL/ACL-HH                 | IS        | 1       |         |     |
| 12/16/202      | 1 Staff Development    |          | Anabel Rios                                                                                                    | HCIL         | HCIL/ACL-HH                 | IS        | 8       |         |     |
| 12/15/202      | 1 Staff Development    |          | Anabel Rios                                                                                                    | HCIL         | HCIL/ACL-HH                 | IS        | 2       |         |     |
| 11/17/202      | Staff Development      |          | Anabel Rios                                                                                                    | HCIL         | HCIL/ACL-HH                 | IS        | 1       |         |     |
| 11/04/202      | Staff Development      |          | Anabel Rios                                                                                                    | HCIL         | HCIL/ACL-HH                 | IS        | 8       |         |     |
|                |                        |          |                                                                                                    |              |                             |           |         |         |     |

Track all other time, not related to direct Consumer Contact in General Services. Units are 1 for each 15 minutes.

Use General Services to track:

- Staff Travel
- Staff Training
- May be used to track activities related to projects and grants.

#### **Staff Timesheet Report**

| Staff Center       | Callers/Consume         | ers Groups       | Community Outr  | reach General Servic      | es Reports-    | Admin-         | Themes-                         | Logout                  |                                 |                  |                                                  |
|--------------------|-------------------------|------------------|-----------------|---------------------------|----------------|----------------|---------------------------------|-------------------------|---------------------------------|------------------|--------------------------------------------------|
| Staff Cer          | nter                    |                  | Consumer Survey | No<br>Print Consumer List | Daily Time Che | are requir     | ed for Federal<br>To Add Consum | Reporting<br>er to List |                                 |                  |                                                  |
| Staff: Toni Poston | ▼ Sł                    | now Closed Con   | sumers: 🔲 Consu | imer:                     | ▼ Sea          | ch             | IR Calls Requiring              | Follow-Up               | _                               | _                |                                                  |
| Consumer           | Last Next Co<br>Contact | ontact Intake Da | te IL-Plan Pho  | one Add Contact/Note      | Send Email     | Address        | Caller                          | Call Date               | Phone Number                    | Follow Up        | Address                                          |
|                    |                         |                  |                 |                           |                |                | Note: If a :                    | screen freeze           | Page 1 of 0<br>S, press "CTRL I | KEY" AND<br>Ver: | No records to view<br>F5 to reset<br>sion: 03,12 |
|                    |                         |                  | Page T of O -   |                           | No             | ecords to view |                                 |                         |                                 |                  |                                                  |

After Staff have entered all time in MICIL, you can run the Staff Timesheet report. This report will add up all time entered for a week or 2 week period, which ever you choose. This report is an essential management tool to ensure that your agency will get credit for all your hard work.

To print this, click on File and Print.

| Report:       | The second second second                |    |                                 |                            | _            | _              |                         |
|---------------|-----------------------------------------|----|---------------------------------|----------------------------|--------------|----------------|-------------------------|
|               | Parameter                               | rs |                                 |                            |              |                |                         |
| aff           | Anabel Rios                             |    | Timesh                          | eet Daily Repo             | ort          |                | Report Date: 04-25-2022 |
| ay            | 04/01/2018                              |    | Date range:                     | 1/1/2018 through 4/15/2    | 018          |                |                         |
| nd Date       | 04/15/2018                              |    |                                 | taff: Anabel Rios          |              |                |                         |
| ndar          | All                                     |    | Fund                            | rs: <all funders=""></all> |              |                |                         |
| nuer          | 0.40                                    |    | Anabel Rios                     | Date                       | Hours        | Units          |                         |
| tput: PDF     |                                         |    | Into, and Referral Calls:       | 4/2/2019                   | 11.00        | 44             | -                       |
|               |                                         |    |                                 | 4/3/2018                   | 4.00         | 16             | - 74                    |
| -             |                                         |    |                                 | 4/4/2018                   | 8.00         | 32             | -                       |
| Generate Rep  | ort                                     |    |                                 | 4/6/2018                   | 5.00         | 20             |                         |
|               |                                         |    |                                 | 4/12/2018                  | 10.00        | 40             | 3                       |
| Close         |                                         |    |                                 | Total                      | 38.00        | 152            |                         |
|               |                                         |    | Consumer Contact Services:      |                            |              |                |                         |
|               |                                         |    |                                 | 4/4/2018                   | 18.00        | 72             |                         |
| Ipload Report |                                         |    |                                 | 4/5/2018                   | 9.50         | 38             | -                       |
|               |                                         |    |                                 | 4/6/2018                   | 10.00        | 40             | 20                      |
|               |                                         |    |                                 | 4/12/2018                  | 30.00        | 120            |                         |
| Varbal Ca     | ncont.                                  |    |                                 | 4/14/2018                  | 0,50         | 2              |                         |
| verbarco      | nsent                                   |    |                                 | 4/15/2018                  | 0.50         | 2              | 200                     |
| Use mach      | ine generated signature                 |    | and the second second           | Total                      | 68.50        | 274            |                         |
|               |                                         |    | Group Services:                 |                            |              |                | -                       |
|               |                                         |    |                                 | 4/12/2018                  | 2.00         | 8              | -                       |
|               |                                         |    |                                 | Total                      | 2.00         | 8              |                         |
|               | 200122002000000000000000000000000000000 |    |                                 |                            | Total Time:  | Total Units    | 1                       |
|               |                                         |    | Note: If a section doesn't show | up on the report that me   | ans there is | na lime ta rei | ort                     |
|               |                                         |    | Community Services looks at t   | he date on the Staff Time  | e tab.       |                |                         |
| Carlos Danas  |                                         |    |                                 |                            |              |                |                         |
| ave Reset     |                                         |    |                                 |                            |              |                |                         |
|               |                                         |    |                                 |                            |              |                |                         |
|               |                                         |    |                                 |                            |              |                |                         |
|               |                                         |    |                                 |                            |              |                |                         |
|               |                                         |    |                                 |                            |              |                |                         |